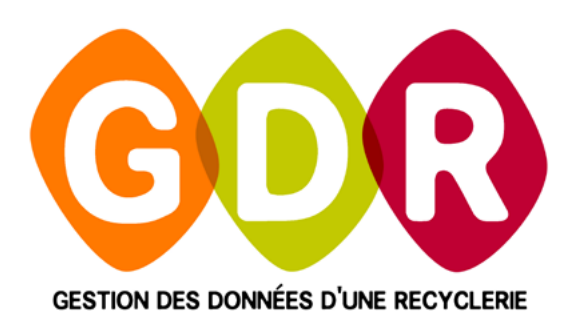

# GUIDE D'UTILISATION

#### CAP3C SCOP | ©Logiciel GDR

### Sommaire

| 1.  | Paramétrage                                     | page 5  |
|-----|-------------------------------------------------|---------|
| 2.  | Ouvrir une caisse                               | page 6  |
| 3.  | Saisir une vente                                | page 8  |
| 4.  | Gestion des avoirs                              | page 12 |
| 5.  | Effectuer une remise                            | page 14 |
| 6.  | Vendre « au poids »                             | page 15 |
| 7.  | Annuler un article ou une vente                 | page 16 |
| 8.  | Effectuer un remboursement                      | page 17 |
| 9.  | Mettre un client en attente                     | page 18 |
| 10. | Editer un duplicata                             | page 19 |
| 11. | Editer une facture                              | page 20 |
| 12. | Effectuer un « Ajout » ou « Retrait » d'espèces | page 23 |
| 13. | Consulter l'historique de ses ventes            | page 24 |
| 14. | Consulter l'historique de ses avoirs            | page 25 |
| 15. | Consulter l'historique de ses comptes           | page 26 |
| 16. | Fermer une caisse / Editer le bilan de caisse   | page 27 |

#### CAP3C SCOP | ©Logiciel GDR

# 1. Paramétrage

Au premier lancement de GDR MAGASIN, il est nécessaire de renseigner certains paramètres :

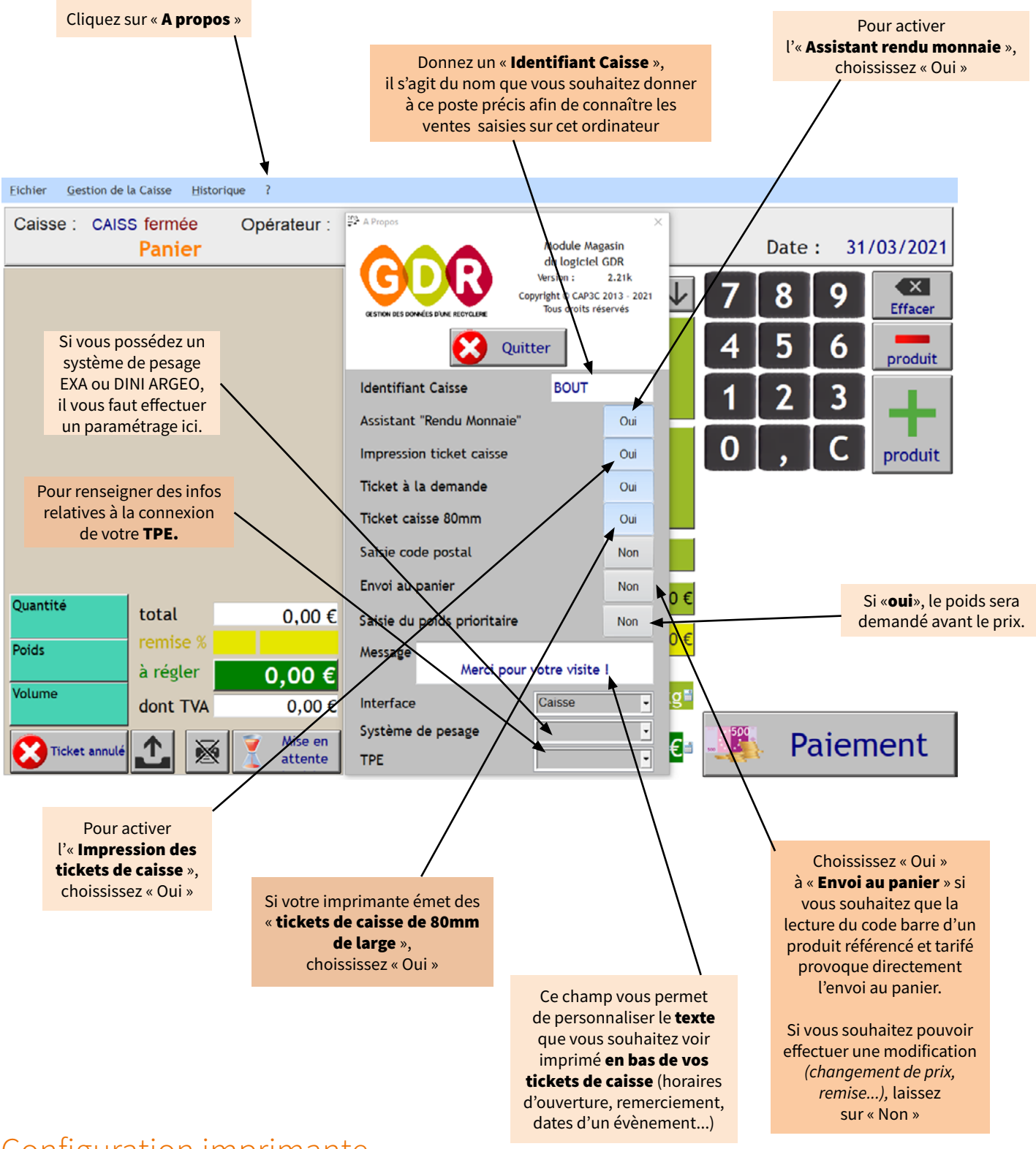

#### Configuration imprimante

Si vous effectuez l'impression de tickets de caisse, choisissez l'imprimante préalablement installée dans votre ordinateur en cliquant sur « **Fichier** », puis « **Configuration imprimante...** ». Le logiciel gardera en mémoire votre choix.

### 2. Ouvrir une caisse

Pour ouvrir la caisse, il est impératif de s'identifier.

La création et/ou la gestion des noms d'opérateurs et codes d'accès sont possibles dans le GDR «principal» dans «*Fichiers/Organisation/Options/Opérateurs* ».

Pour s'identifier, cliquez dans le menu du haut sur « Gestion de la Caisse », une fenêtre s'ouvre.

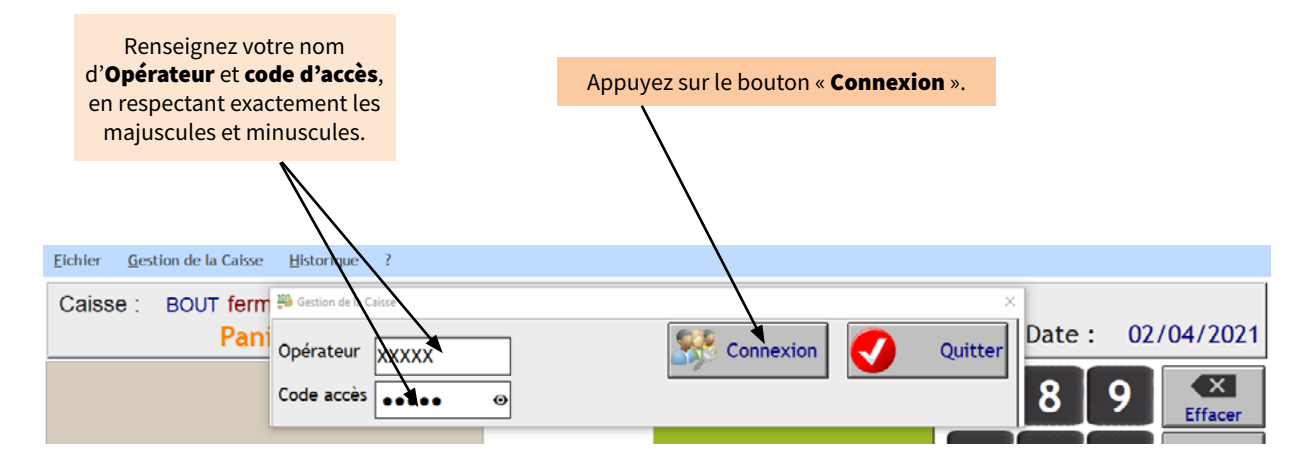

Une seconde fenêtre s'ouvre :

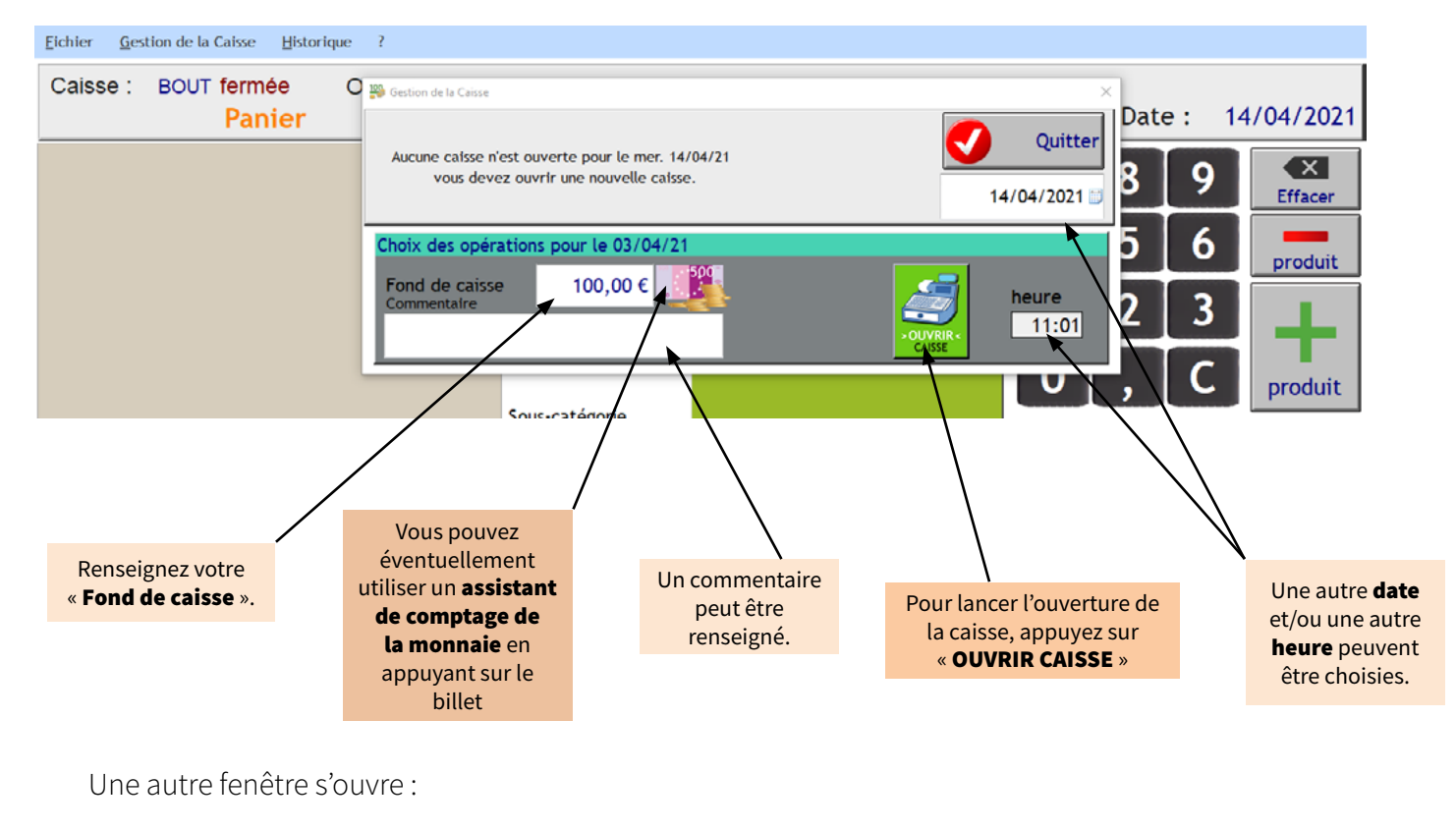

 Gestion de la Caisse
 ×

 Validez-vous l'ouverture d'une caisse avec un fond de caisse à 100 euros ?
 Choississez « Oui ».

CAP3C SCOP | ©Logiciel GDR

La catégorie et la sous-catégorie de la Plusieurs fenêtres apparaissent alors : promotion sont visibles, ainsi que la valeur de celle-ci. Un état de vos promotions actuelles. Promotions en cours  $\times$ Catégorie Sous Catégorie Promo Meubles Matelas 30,0 % Textile Chaussures 50,0 % Culture Livres 50,0 %

•

٠

En lien Label Emmaüs, GDR Magasin ouvre ainsi directement une fenêtre vous permettant de voir les annonces que vous avez publié par ce biais à partir d'une date précise.

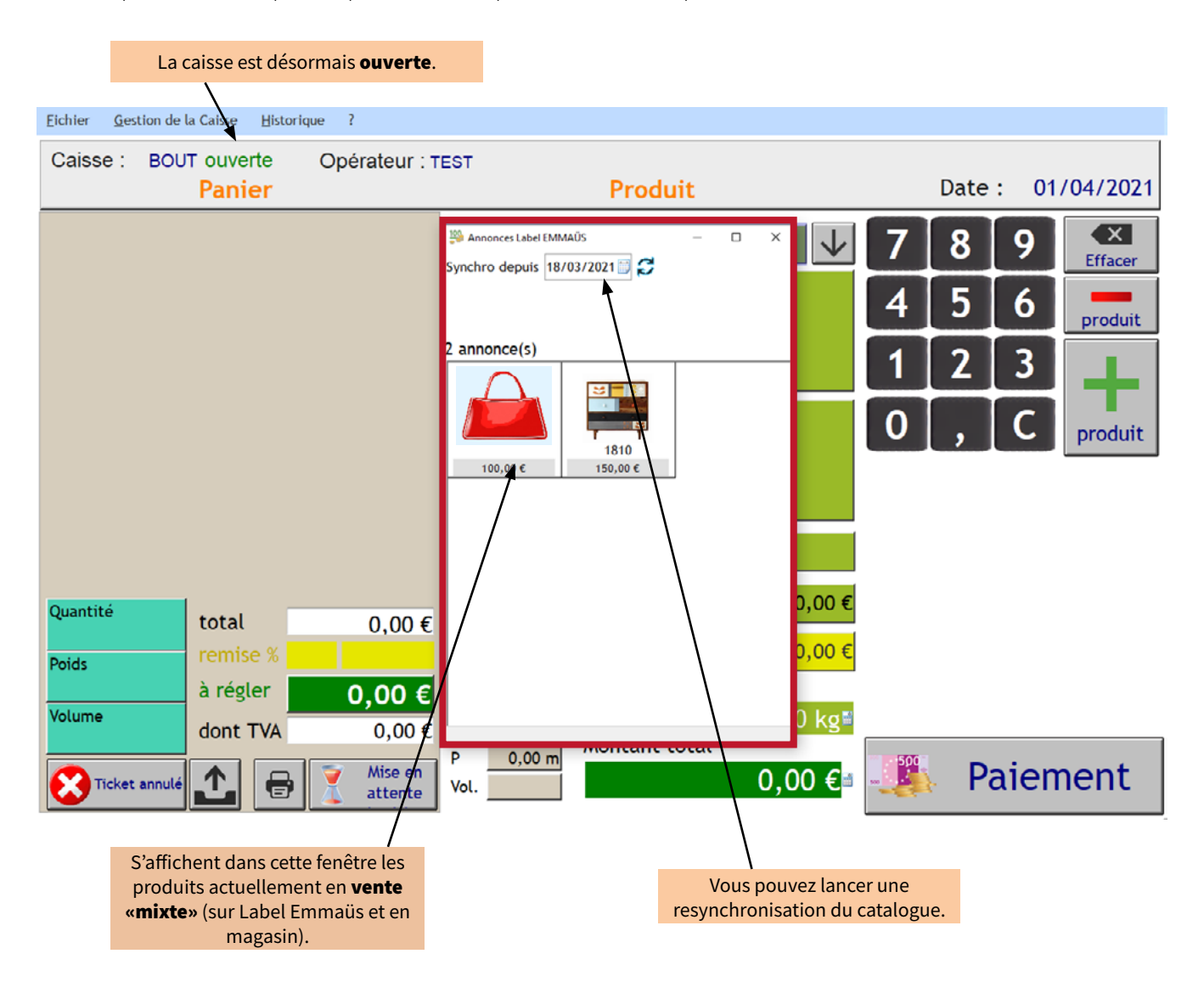

## 3. Saisir une vente

Votre caisse étant désormais ouverte, vous pouvez effectuer la saisie des ventes.

### **<u>CAS n°1</u>** : le produit a une étiquette avec code barre

Deux types de codes barre peuvent être présents sur vos produits : celui d'une **référence unique** ou celui d'un **code barre tarif générique** (*exemple : C07011*).

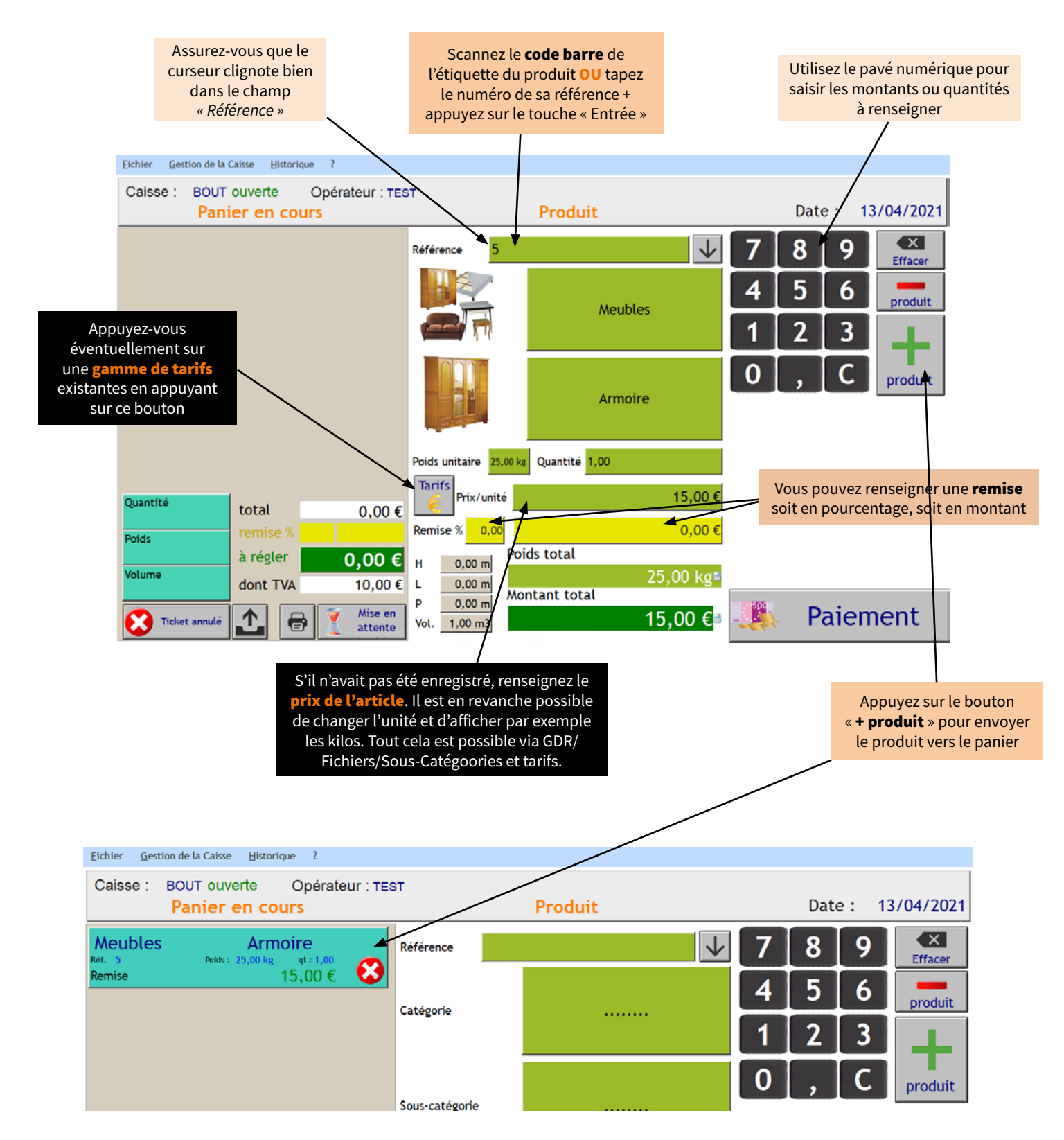

#### **<u>CAS n°2</u>** : le produit n'a pas d'étiquette avec code barre

Dans ce cas, il vous faut renseigner les différents champs de description de l'objet :

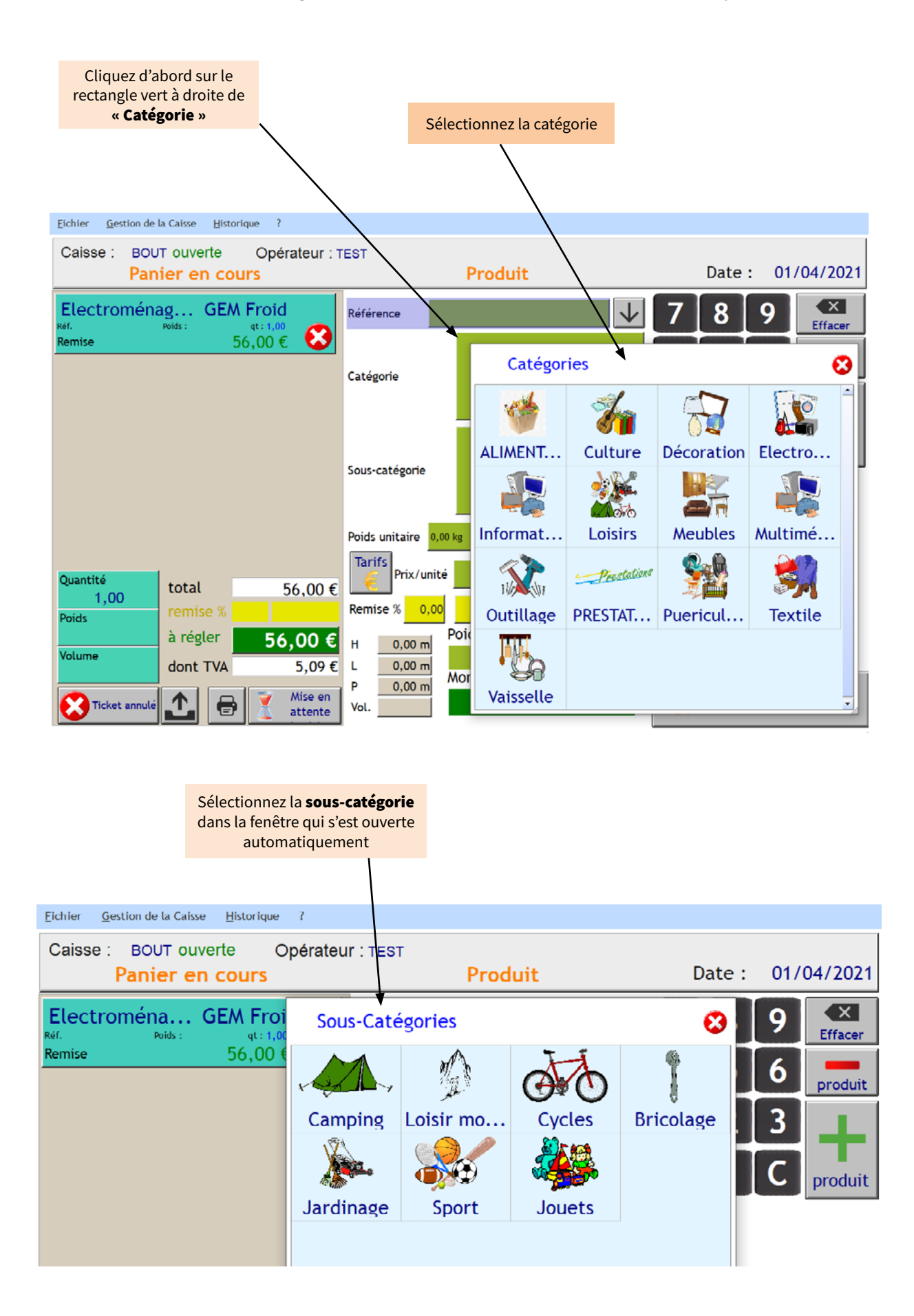

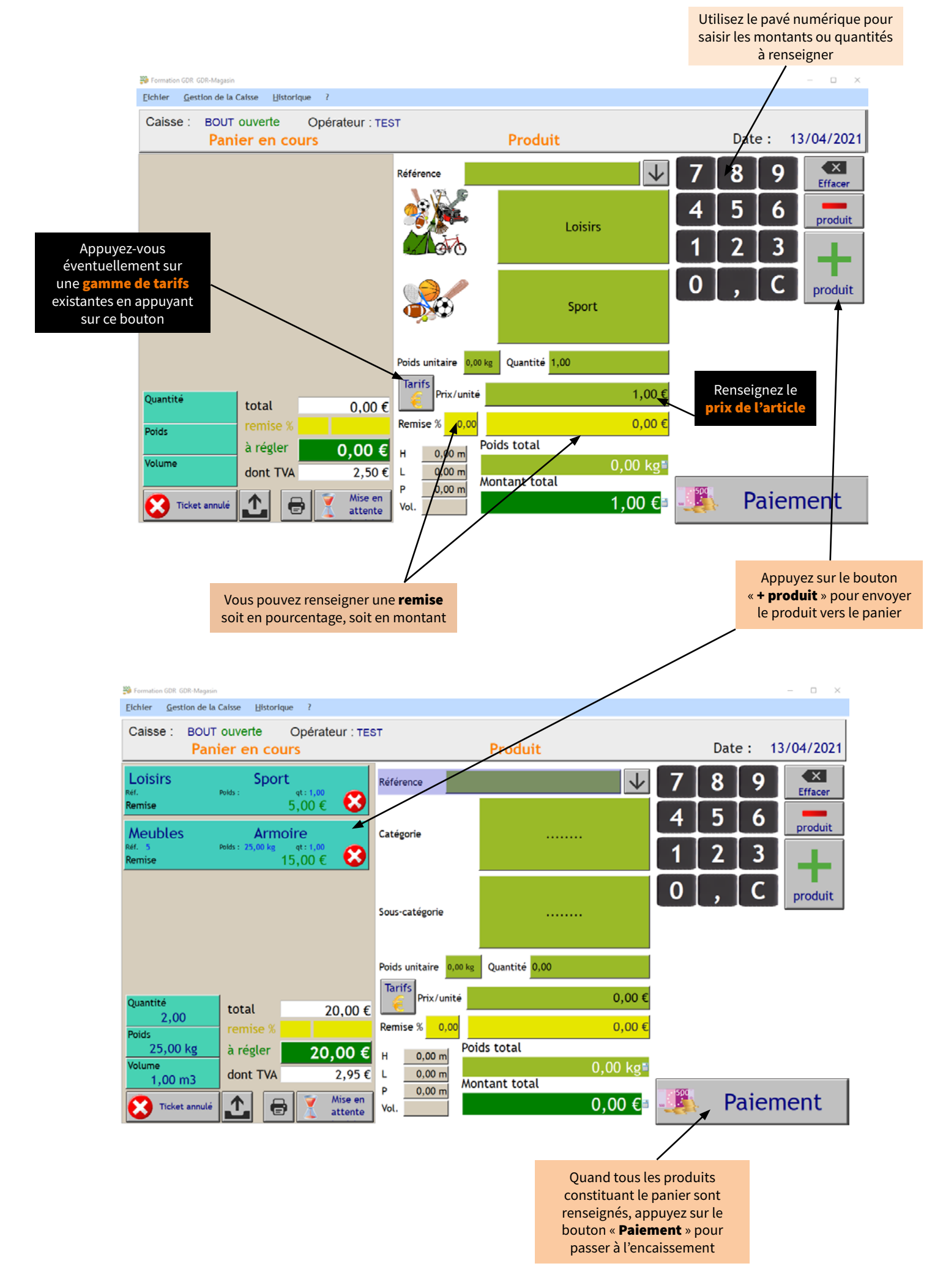

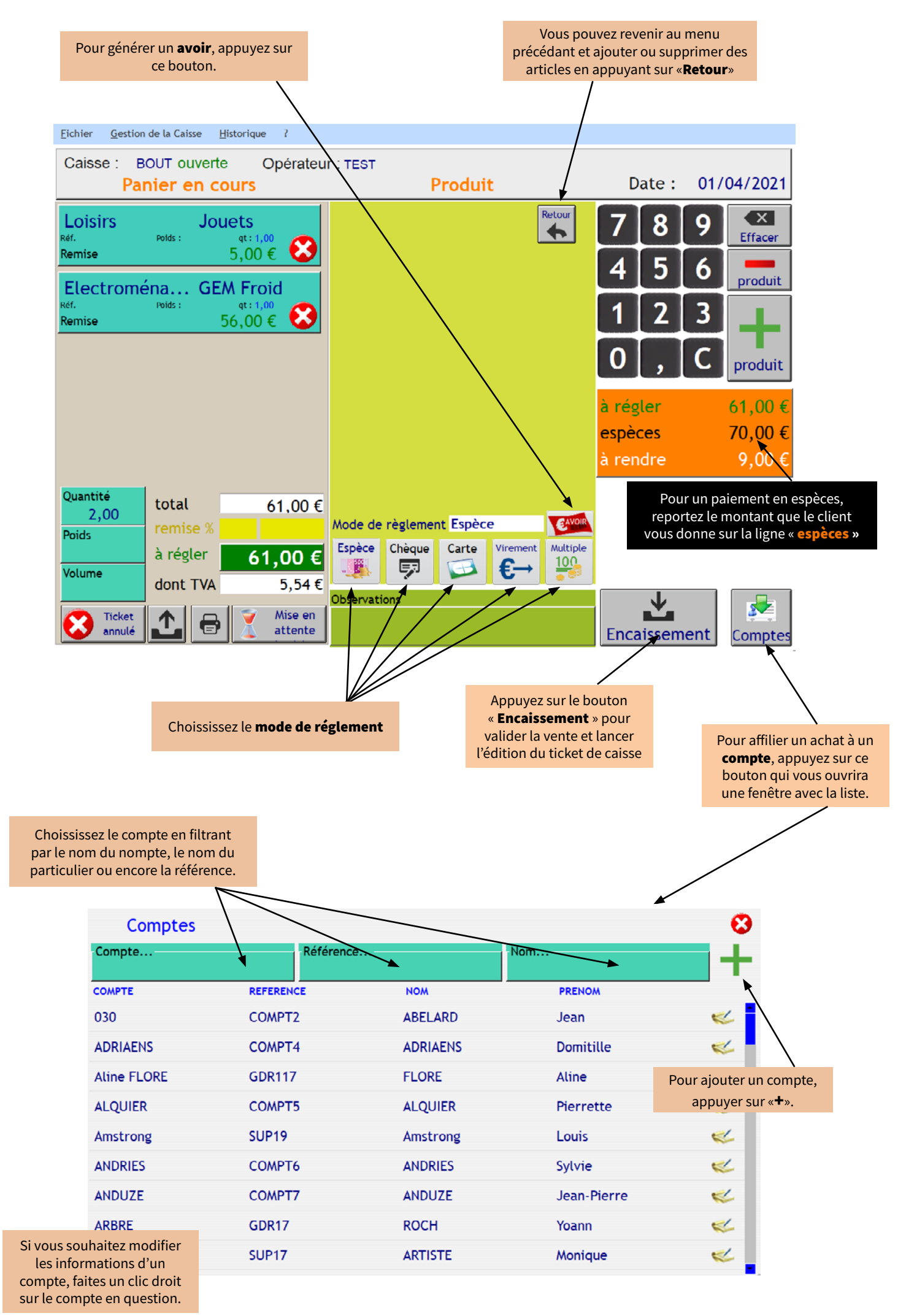

### 4. Gestion des avoirs

Il est désormais possible de **générer un avoir** pour la reprise d'un article. Chaque avoir fait l'objet de l'impression d'un ticket d'avoir comportant un numéro unique, un montant et une durée de validité que nous avons fixé à 2 mois.

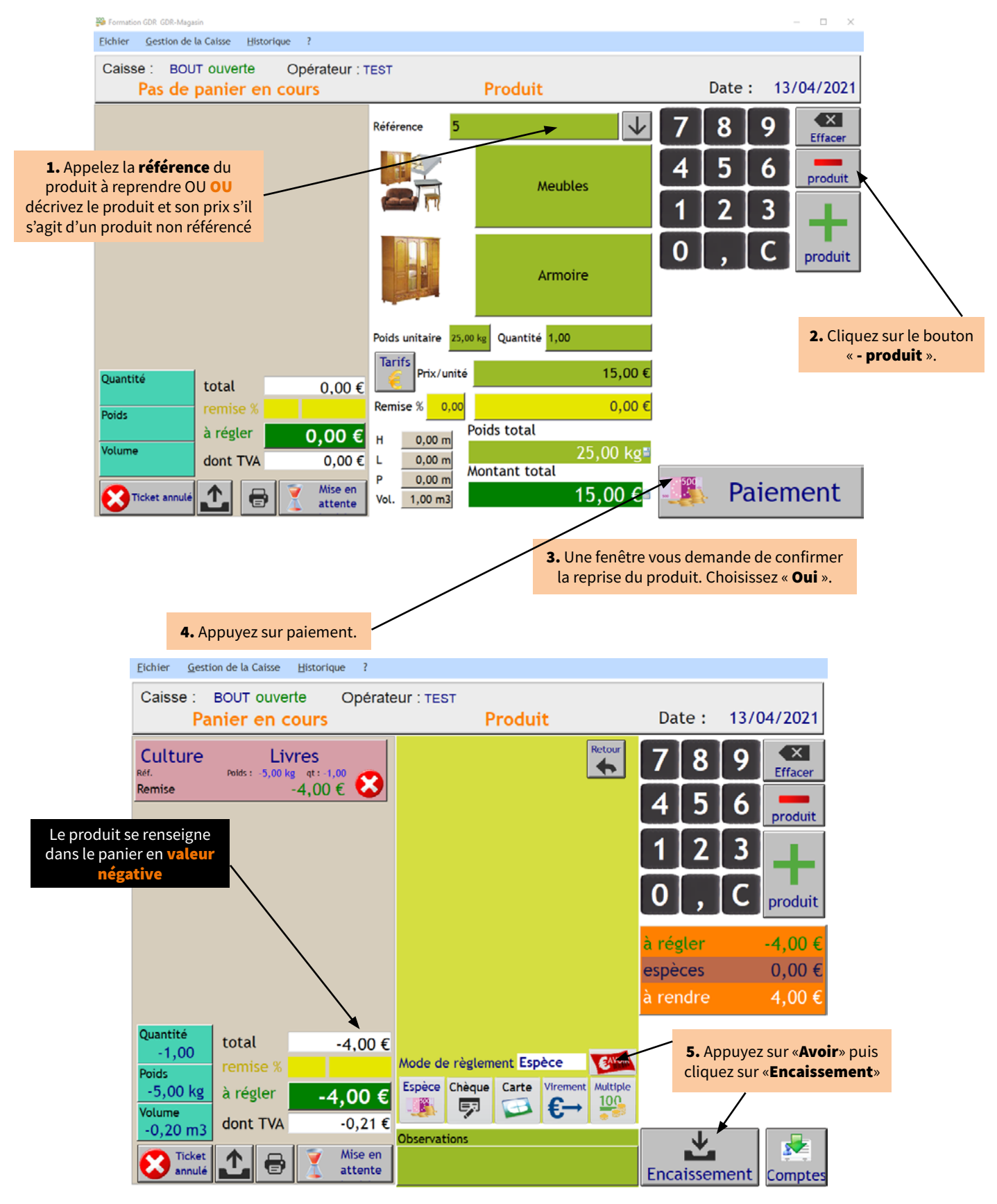

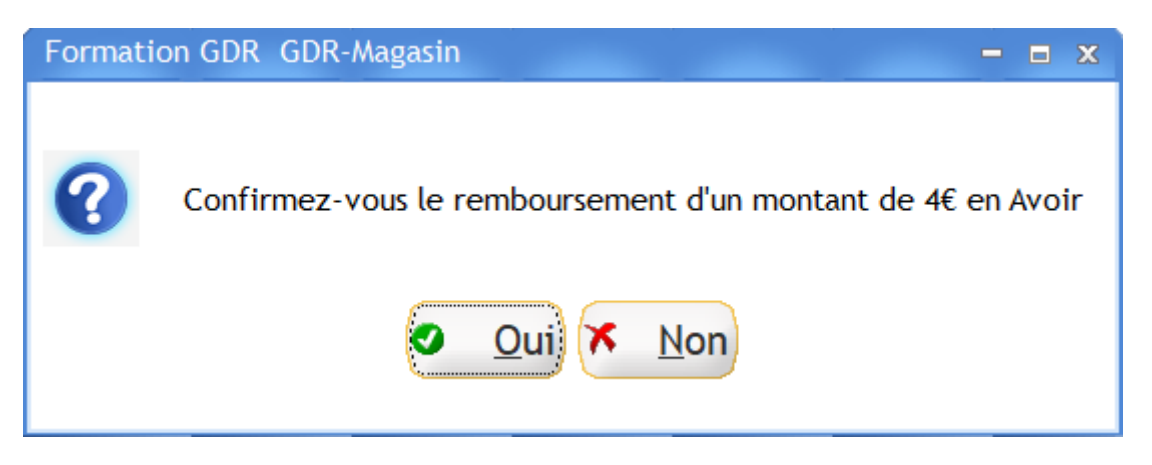

Une fenêtre s'ouvre et vous demande si vous confirmez. Choisissez «**Oui**» et un ticket d'avoir sera imprimé, puis le ticket de caisse.

Pour **utiliser un avoir**, il y a trois possibilités :

• Le montant à payer est **identique** au montant de l'avoir

Lors du paiement, il suffira de choisir le mode de règlement « Multiple » et de renseigner le numéro de l'avoir sur la ligne « Avoir ». Cochez le symbole vert, la valeur de l'avoir se renseignera et un solde à régler de 0€ s'affichera. Cliquez sur « Encaissement ». L'avoir deviendra inutilisable.

• Le montant à payer est **supérieur** au montant de l'avoir

Lors du paiement, il suffira de choisir le mode de règlement « Multiple » et de renseigner le numéro de l'avoir sur la ligne « Avoir », cochez le symbole vert, la valeur de l'avoir se renseignera, puis renseignez le solde à régler avec un des autres modes de règlement acceptés. Cliquez sur « Encaissement ». L'avoir deviendra inutilisable.

• Le montant à payer est **inférieur** au montant de l'avoir

Lors du paiement, il suffira de choisir le mode de règlement « Multiple » et de renseigner le numéro de l'avoir sur la ligne « Avoir », cochez le symbole vert, la valeur de l'avoir se renseignera. Le solde restant affichera le montant à rembourser. En cliquant sur « Encaissement », une fenêtre vous demandera de valider la création d'un nouvel avoir correspondant au montant dû. Le premier avoir deviendra inutilisable, l'impression d'un nouveau ticket correspondant au nouvel avoir sera lancée.

| Eichler Gestion de la Calsse B | Istorique ?                   |                 |               |                 |         |       |                |                    |          |           |                    |
|--------------------------------|-------------------------------|-----------------|---------------|-----------------|---------|-------|----------------|--------------------|----------|-----------|--------------------|
| Caisse : GDR1 ouverte<br>Panie | Opérateur : TE<br>er en cours | ST              |               |                 | Produit |       |                |                    |          | Date :    | 11/01/2018         |
| MEUBLES                        | Canapé                        |                 |               |                 |         |       | ***            | 7                  | 8        | 9         | Effacer            |
| renise                         | 15,00                         |                 |               |                 |         |       |                | 4                  | 5        | 6         | produit            |
|                                |                               |                 |               |                 |         |       |                | 1                  | 2        | 3         | +                  |
|                                |                               |                 |               |                 |         |       |                | 0                  | ,        | С         | produit            |
|                                |                               |                 |               |                 |         |       |                | à régler<br>chèque |          |           | 15,00 €<br>0,00 €  |
|                                |                               |                 |               |                 |         |       |                | carte<br>espèces   |          |           | 0,00 €<br>0,00 €   |
|                                |                               |                 |               |                 |         |       |                | avoir<br>autre     | 2814749  | 976710657 | 15,00 €     0,00 € |
|                                |                               |                 |               |                 |         |       |                | reste à si         | aisir    |           | 0,00€              |
| Quantité<br>1,00               | total                         | 15,00 €         | Nodo de cielo | mant - Multinia |         |       |                |                    |          |           |                    |
| Polds                          | à régler                      | 15.00.€         | Espèce        | Chèque          | Carte   | Avoir | <b>Freedor</b> |                    |          |           |                    |
| Volume                         | dont TVA                      | 2,50 €          | Observations  | 92              | 6       | 6     | multiple       |                    | T        |           |                    |
| Ticket annulé                  | 1                             | Mise en attente |               |                 |         |       |                | Enca               | Lissemen |           | Compter            |

### 5. Effectuer une remise

Deux cas de remise sont possibles :

### **CAS n°1** : Remise sur un article

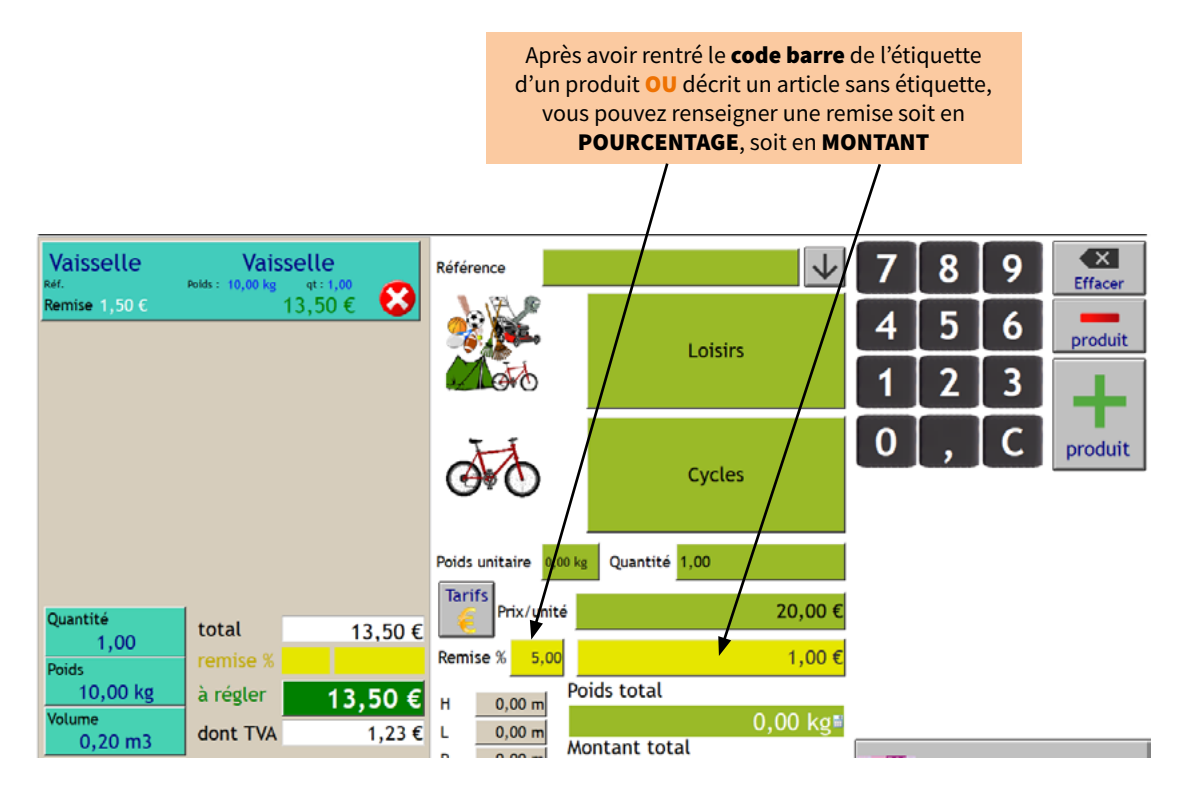

#### **<u>CAS n°2</u>** : Remise sur un panier (*une vente*)

Cette opération est possible si l'autorisation a été donnée par le superviseur en cochant la case « Remise envisageable » via le GDR «principal» dans « *Fichiers/Organisation/Options/Vente* ».

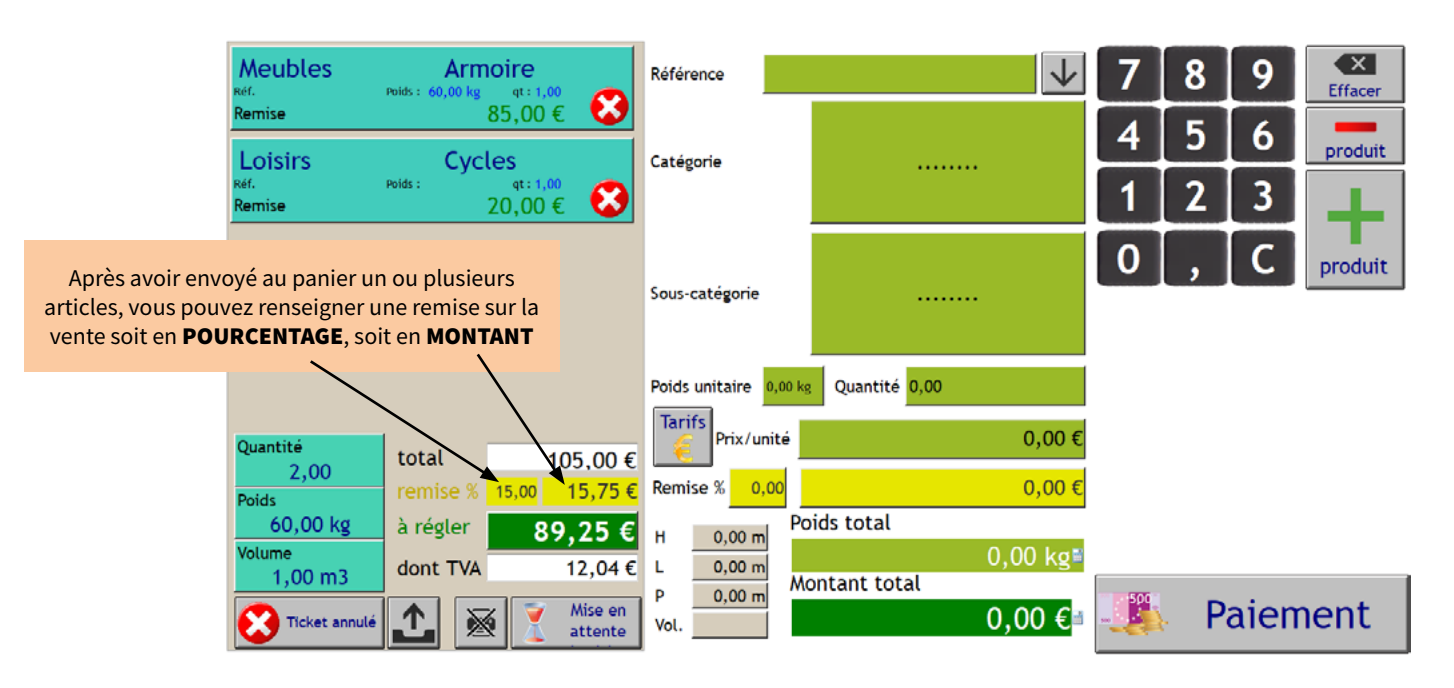

#### CAP3C SCOP | ©Logiciel GDR

### 6. Vendre « au poids »

Ne peuvent être vendues « au kilo » que les sous-catégories d'articles spécifiquement créées pour ce type de vente.

Il est donc impératif d'avoir au préalable créé et paramétré une sous-catégorie dédiée spécifiquement à la vente au poids.

Seul un superviseur peut le faire via le GDR principal dans « Fichiers/Sous-catégories et tarifs ».

| )   | Sous  | -Catégories et      | Tarifs      |                    |           |           |         |        |           |        |        |        |        |         |       |         |         |         |        |      |             |           |               |           |
|-----|-------|---------------------|-------------|--------------------|-----------|-----------|---------|--------|-----------|--------|--------|--------|--------|---------|-------|---------|---------|---------|--------|------|-------------|-----------|---------------|-----------|
|     | Actif |                     |             | Magasin            | Catégorie | VAISSELLE |         | *      | N' catégo | rie 03 | 3      |        |        |         |       |         |         |         |        | _    |             | _         |               |           |
| •N' | Acti  | Sous-Catégorie      |             | Secteur<br>magasin |           |           |         |        |           |        |        |        |        | 8       | Polds |         |         |         |        | 7    | 2           | ×         | Supprimer     |           |
| 1   | 1 🔽   | Vaisselle           | GRAVATS     | <b>V</b>           |           | 0,00 €    | 0,00 €  | 0,00 € | 0,00€     | 0,00€  | 0,00 € | 0,00€  | 0,00€  | 4       |       | 0,00    | 0,00    |         | 0,00   | -    | 2           |           | Quitter       |           |
| 1   | 2 🔽   | Accessoires cuisine | ENCOMBRANTS | 2                  | _         | 0,00 €    | 0,00 €  | 0,00 € | 0,00€     | 0,00€  | 0,00 € | 0,00€  | 0,00€  | 1       |       | 0,00    | 0,00    |         | 0,00   |      | Tarif sélec | tionné    | Tarifs mul    | tiples    |
|     | 3 🖬   | Vaisselle au poids  | GRAVATS     |                    | •         | 1,00 €    | 2,00 C  | 3,00 E | 4,00 E    | 5,00 € | 0,00 € | 0,00 E | 0,00 E | 1       |       | 0,00    | 0,00    |         | 0,00   |      | Num. tar    |           | Tarif de      | ).        |
|     |       |                     |             |                    |           |           |         |        |           |        |        |        |        | IA      |       | Poids   | moyen   | 0.00 kg |        |      | Etiq deb    |           | Tarif fin     |           |
|     |       |                     |             |                    |           |           |         |        |           |        |        |        |        |         |       | Unité   | kg      | ×       |        |      | Mo Euq.     | Tourses . | EUq./ta       | tioned as |
|     |       |                     |             |                    |           |           |         |        |           |        |        | 1      |        | •       | KC    | ) Haute | ur      | 0.00    |        |      |             | redoenes  |               | oqueues   |
|     |       |                     |             |                    |           |           |         |        |           |        |        | /      |        |         | 25-QV | × Proto | ndeur   | 0.00    |        |      |             |           |               |           |
|     |       |                     |             |                    |           |           |         |        |           |        |        | /      |        | Comment | taire |         | 0       | Valde   |        |      |             |           |               |           |
|     |       |                     |             |                    |           |           |         |        |           |        | /      |        |        |         |       |         |         |         |        |      |             |           |               |           |
|     |       |                     |             |                    |           |           |         |        |           | /      | /      |        |        |         |       |         |         | _       |        |      |             |           |               |           |
|     |       |                     |             |                    |           |           |         |        |           |        |        |        |        |         |       |         |         |         |        |      | ÷,          | a Tar     | iñ de la caté | orie      |
|     |       |                     |             |                    |           |           |         |        | /         | /      |        |        |        |         |       |         |         |         |        |      | -           | A Dinori  | ha catéraria  | Driv      |
|     |       |                     |             |                    |           |           |         |        |           |        |        |        |        |         |       |         |         |         |        | •    | ~           |           |               |           |
|     |       |                     |             |                    |           |           |         |        | /         |        |        |        |        |         |       |         |         |         |        |      |             |           | Planche cate  | one       |
| _   |       |                     |             |                    |           |           | _       | /      | _         | _      | _      | _      | _      | _       |       | _       |         |         | _      |      | _           | _         | _             |           |
|     |       |                     |             |                    |           |           |         |        |           |        |        |        |        |         |       |         |         |         |        |      |             |           |               |           |
|     |       |                     |             |                    |           |           |         |        |           |        |        |        |        |         |       |         |         |         |        |      |             |           |               |           |
|     |       |                     |             |                    |           |           | /       |        |           |        |        |        |        |         | Séle  | ectior  | nez «   | Kg » (  | lans l | le d | érou        | lé «      |               |           |
|     |       |                     |             |                    |           | /         |         |        |           |        |        |        |        |         | ι     | Jnité   | », cliq | uez s   | ur « V | ali  | der »       | >         |               |           |
|     |       |                     |             | C                  | réez la   | SOUS-0    | ratég   | orie   |           |        |        |        |        |         |       |         | ,       |         |        |      |             |           |               |           |
|     |       |                     |             |                    |           |           | ur l'in | one,   |           |        |        |        |        |         |       |         |         |         |        |      |             |           |               |           |
|     |       |                     |             | p                  | uis cli   | quez si   |         | one    |           |        |        |        |        |         |       |         |         |         |        |      |             |           |               |           |

Désormais, la sélection de cette nouvelle sous-catégorie a modifié les champs et le mode de calcul afin d'effectuer la vente au poids et non à l'unité :

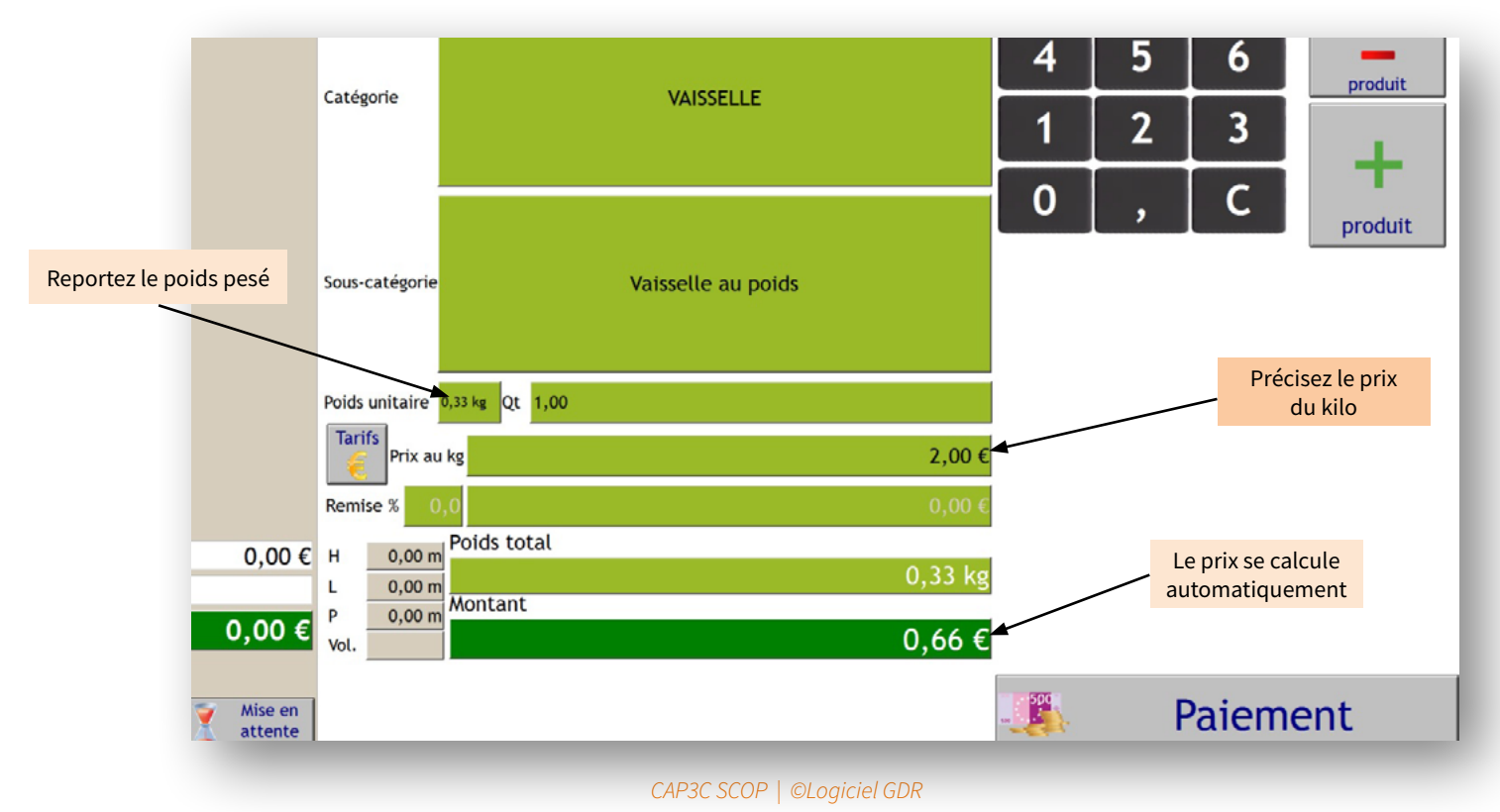

### 7. Annuler un article ou une vente

L'annulation d'un article ou d'une vente est très simple en cliquant sur la croix rouge.

<u>Remarque</u> : il n'y a pas de bouton pour modifier un article déjà envoyé dans le panier. En cas d'erreur, il faut annuler l'article et le saisir à nouveau.

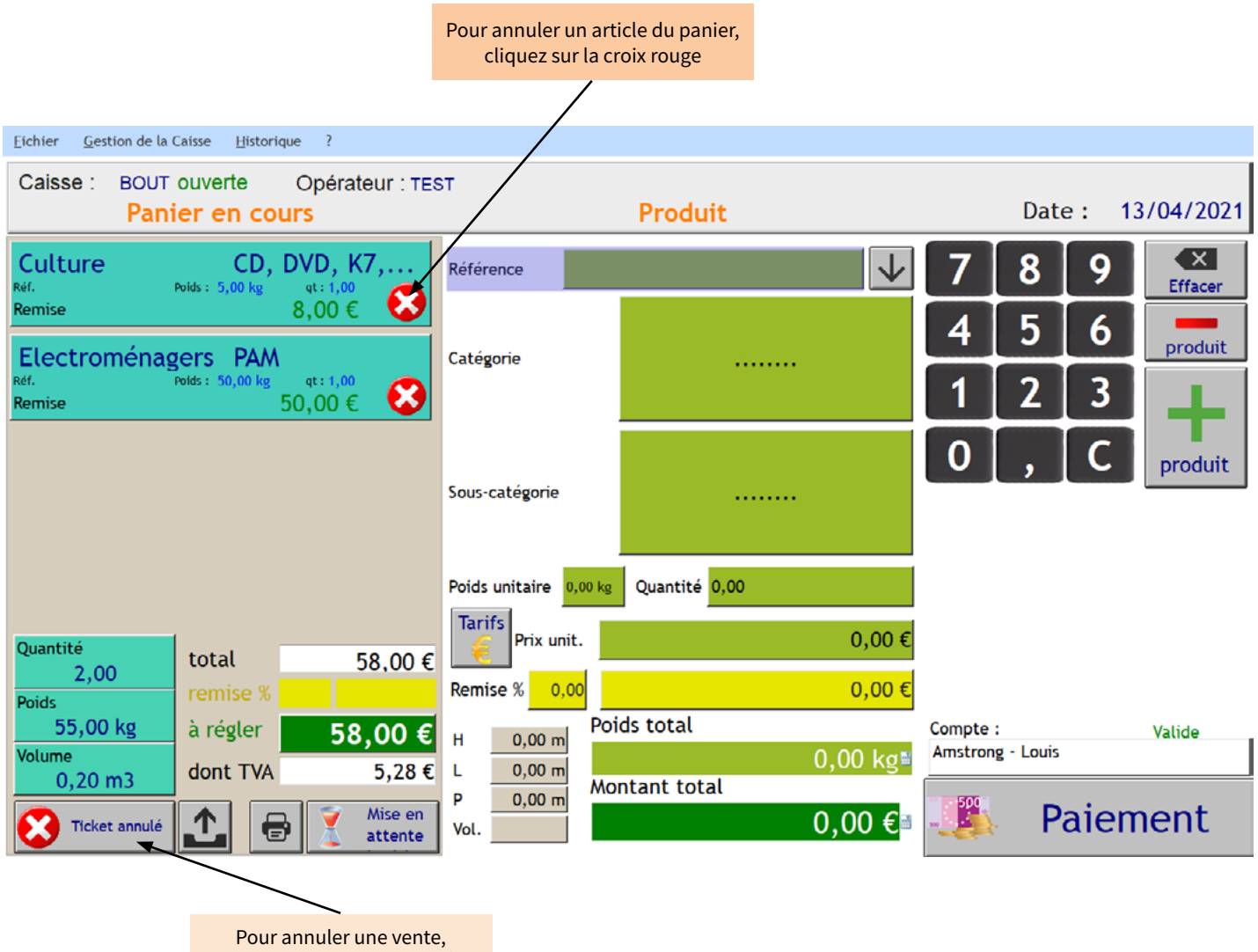

cliquez sur « Ticket annulé »

### 8. Effectuer un remboursement

Après vérification du ticket de caisse, deux cas de remboursement sont possibles :

### **<u>CAS n°1</u>** : Rembourser un article qui avait une référence

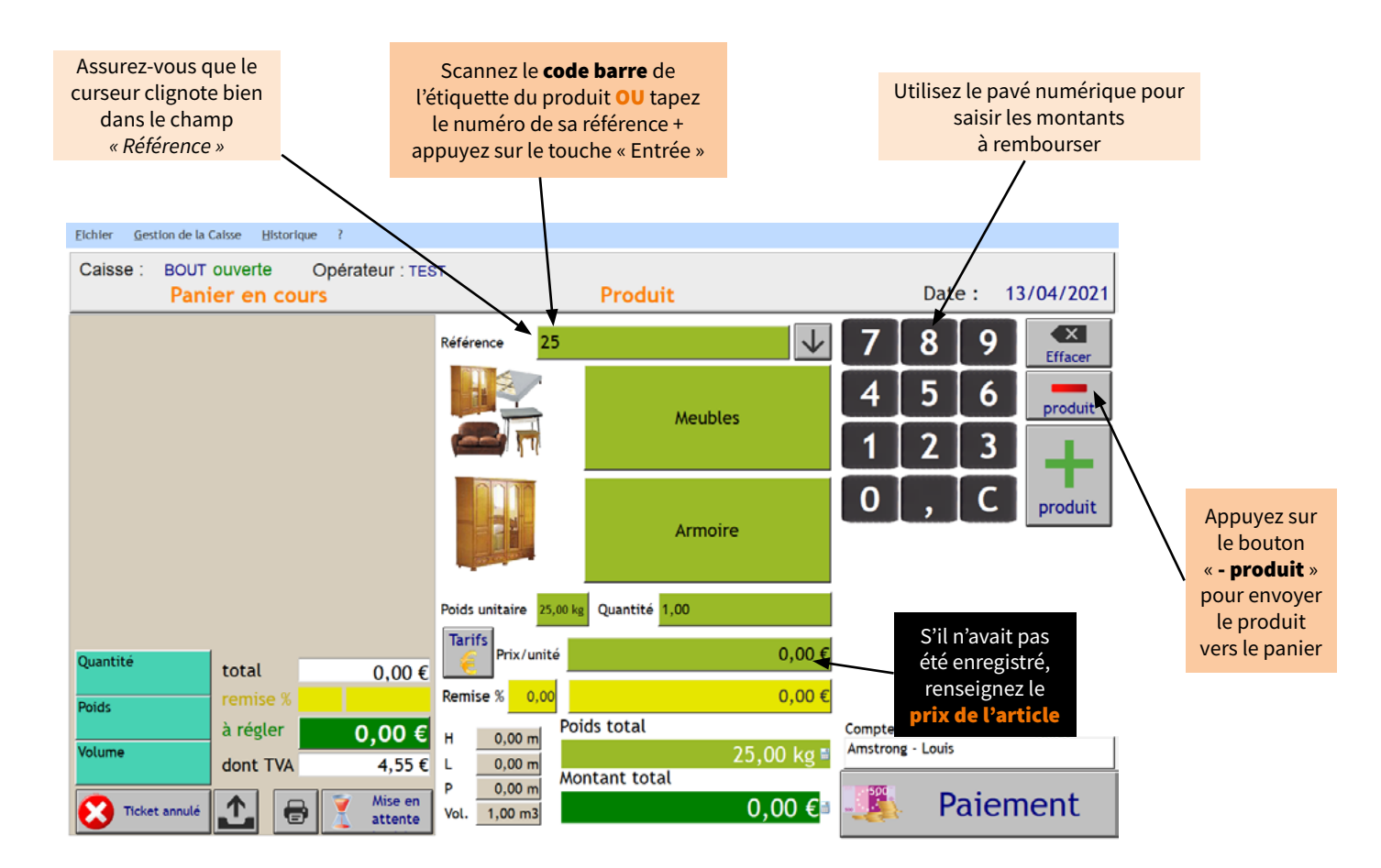

### **<u>CAS n°2</u>** : Rembourser un article qui n'avait pas de référence

Dans ce cas, il vous suffit de décrire le produit à rembourser en sélectionnant manuellement sa **catégorie**, sa **sous-catégorie**. Saisissez son **prix**, puis appuyez sur le bouton **« - produit »**.

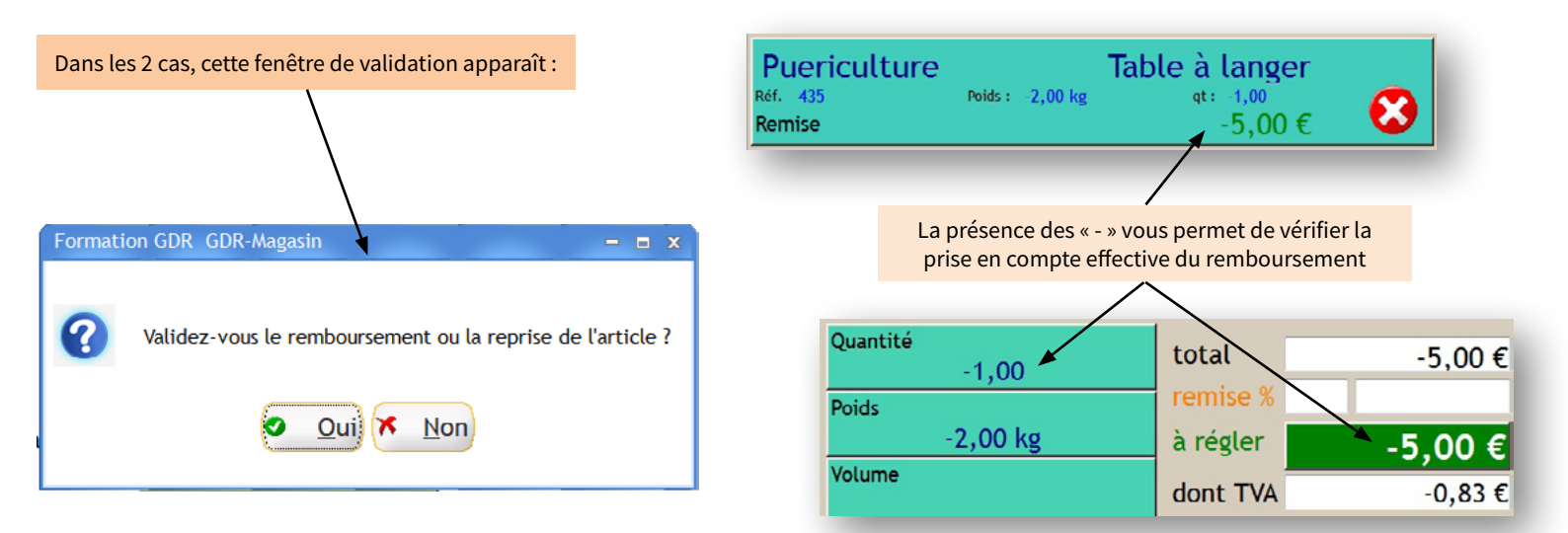

### 9. Mettre un client en attente

L'application vous permet de mettre en attente la fin de la saisie ou l'encaissement d'un client à tout moment.

<u>Attention</u>: il n'est possible de mettre en attente qu'**un seul client** à la fois. De plus, si la saisie d'une nouvelle vente a démarré, elle devra être finalisée afin de pouvoir reprendre la vente mise en attente.

| Eichier Gestion de            | e la Caisse Historique ?                                      |                                                                                  |                                     |
|-------------------------------|---------------------------------------------------------------|----------------------------------------------------------------------------------|-------------------------------------|
| Caisse : BO                   | UT ouverte Opérateur :<br>Inier en cours                      | TEST<br>Produit                                                                  | Date : 13/04/2021                   |
| Culture<br>Ref.<br>Remise     | CD, DVD, K7,<br><sup>Polds: 5,00 kg</sup> qt:1,00<br>8,00 € € | Retour                                                                           | 7 8 9 K<br>Effacer                  |
| Electromér<br>Refi.<br>Remise | agers PAM<br><sup>Polds : 50,00 kg qt : 1,00</sup><br>50,00 € | •                                                                                | 4 5 6 produit<br>1 2 3              |
|                               |                                                               |                                                                                  | 0, C produit                        |
|                               |                                                               |                                                                                  | à régler 58,00 €<br>espèces 0,00 €  |
|                               |                                                               |                                                                                  | à rendre -58,00 €                   |
| Quantité<br>2,00<br>Poids     | total 58,00<br>remise %                                       | €<br>Mode de règlement Espèce                                                    |                                     |
| 55,00 kg<br>Volume            | à régler 58,00                                                | € Espece Chèque Carte Virement Multiple<br>↓ ↓ ↓ ↓ ↓ ↓ ↓ ↓ ↓ ↓ ↓ ↓ ↓ ↓ ↓ ↓ ↓ ↓ ↓ | Compte : Valide<br>Amstrong - Louis |
| 0,20 m3                       | lé 🔝 🖶 🕅 Mise                                                 | Observations<br>n<br>e v                                                         | Encaissement Comptes                |
|                               |                                                               |                                                                                  |                                     |
|                               |                                                               | Pour mettre en attente                                                           |                                     |
|                               |                                                               | une vente, cliquez sur le<br>bouton « <b>Mise en attente</b> »                   |                                     |
|                               |                                                               |                                                                                  |                                     |
|                               |                                                               |                                                                                  |                                     |
|                               | Pour reprendre la vente<br>cliquez sur « <b>Repris</b>        | mise en attente,<br>e du ticket »                                                |                                     |
|                               |                                                               | Reprise du<br>ticket                                                             |                                     |

### 10. Editer un duplicata

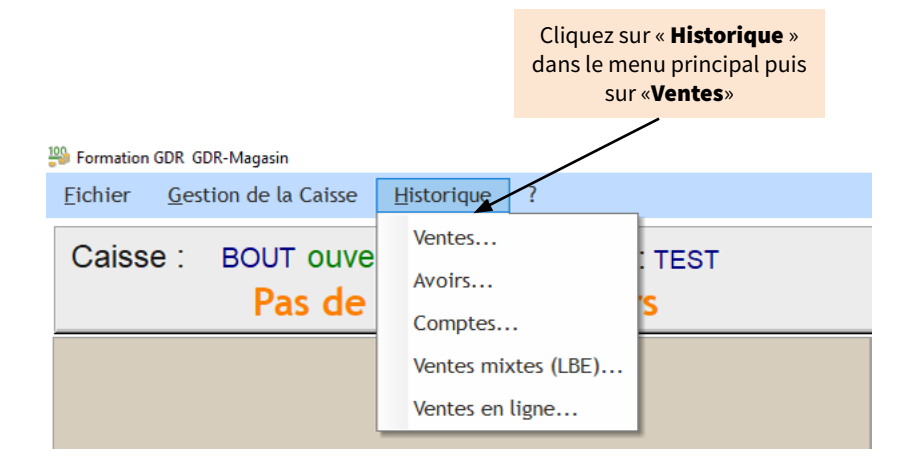

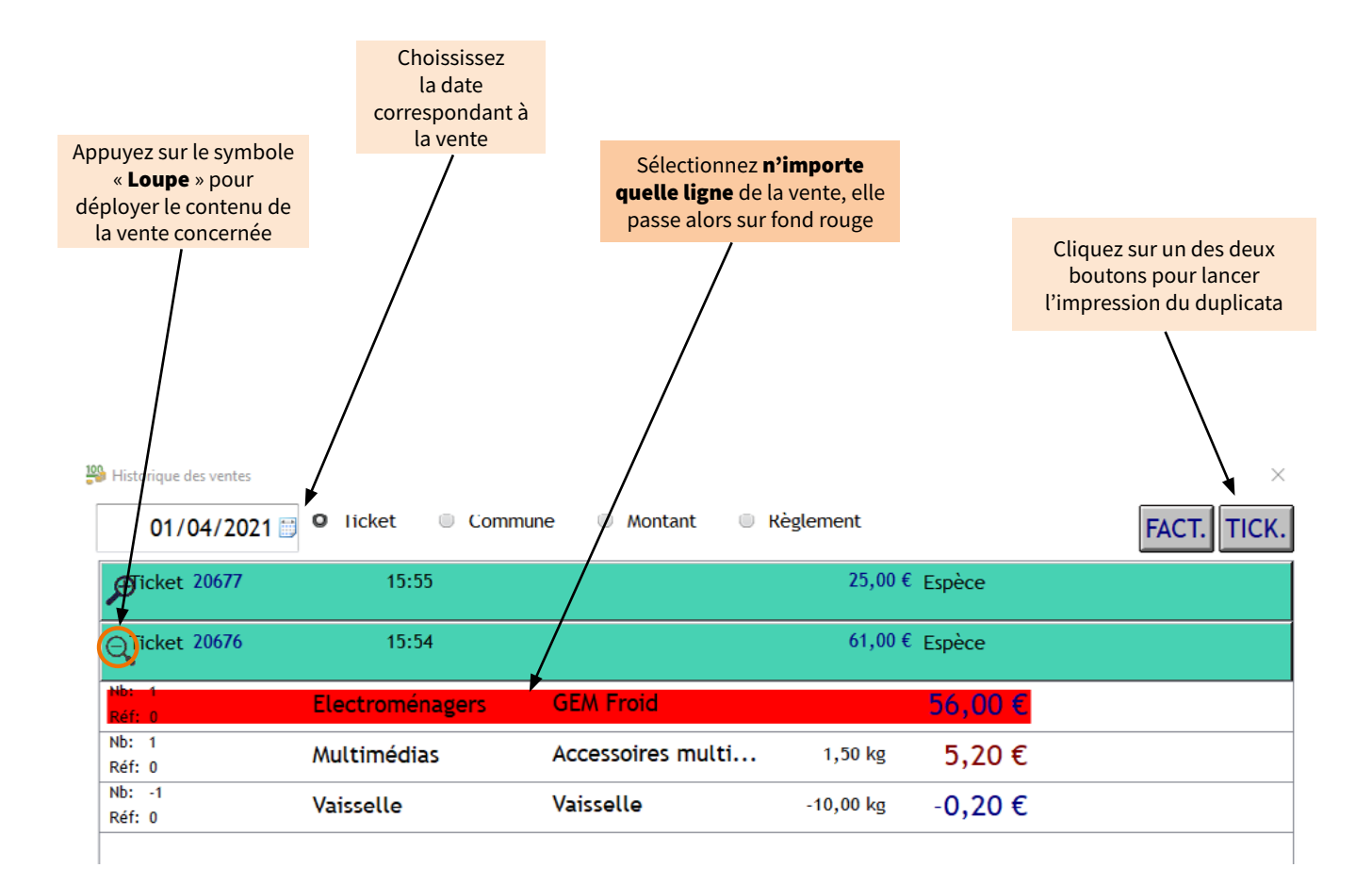

#### Bon à savoir !

Si la vente n'avait <u>pas été rattachée à un compte</u>, le duplicata sera celui d'un **ticket de caisse**. Si la vente avait été <u>rattachée à un compte</u>, le duplicata sera celui d'une **facture de caisse**.

# 11. Editer une facture

Pour éditer une facture, il est impératif de rattacher la vente à un compte.

Cette opération doit se faire <u>AVANT</u> de finaliser la vente ( = clic sur « Encaissement » ).

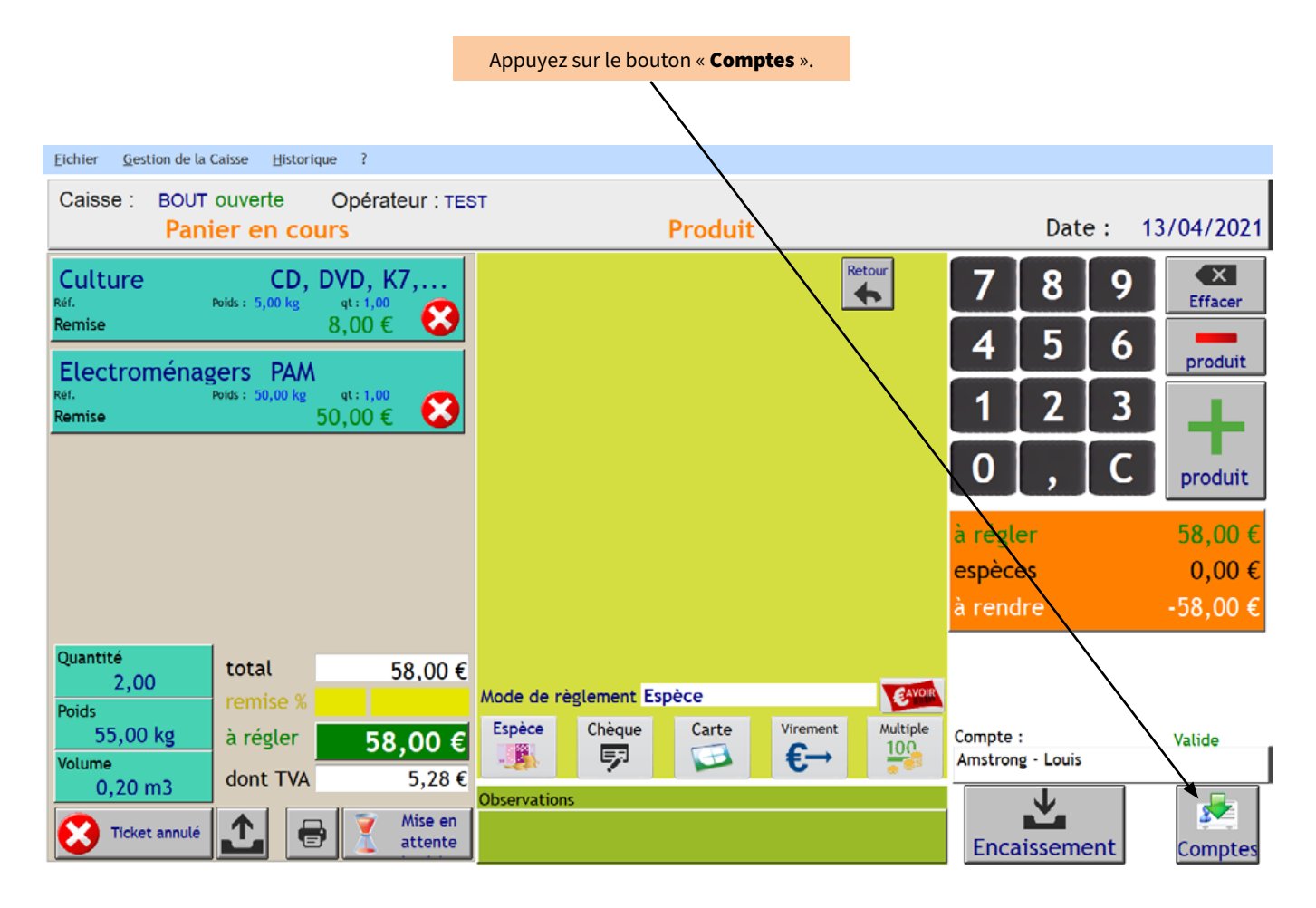

La fenêtre suivante s'ouvre :

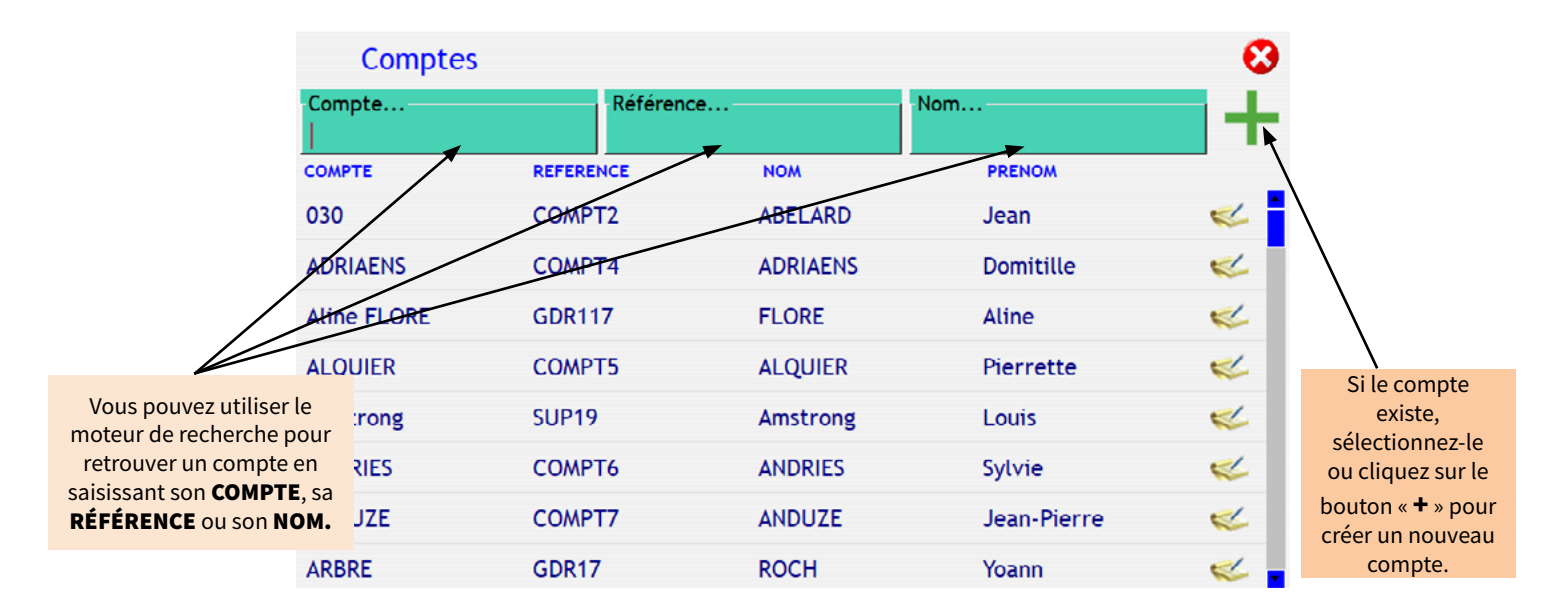

Si vous cliquez sur « + », la fenêtre suivante s'ouvre :

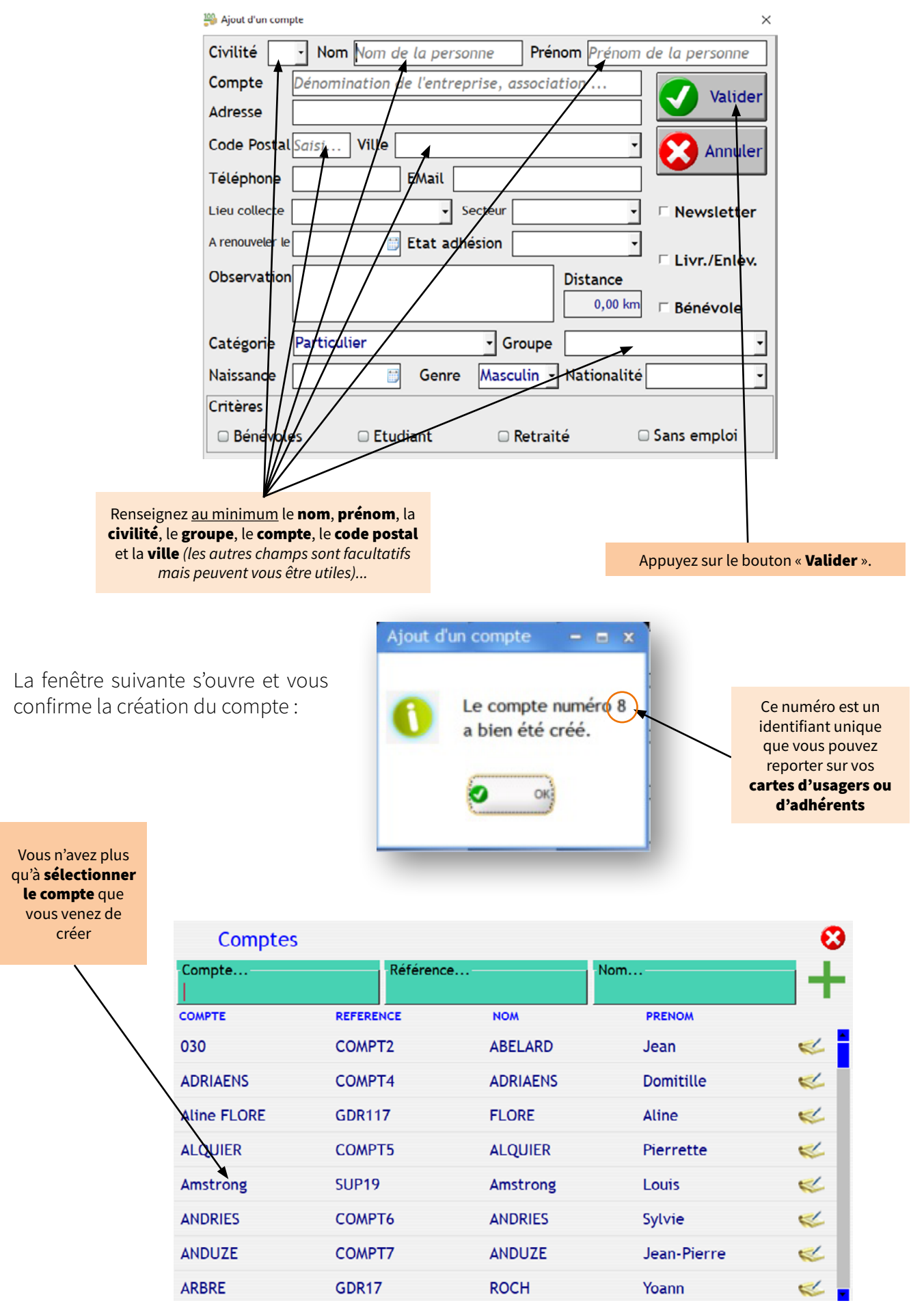

Votre vente étant rattachée à un compte, lors de la confirmation de la vente (*bouton « Encaissement»*), **une facture** sera imprimée et non un ticket de caisse.

Vous pouvez ainsi éditez un ticket de caisse lorsqu'il n'y a pas de compte rattaché, ou une facture lorsqu'il y en a un. Cependant, vous pouvez aussi éditer une facture lorsqu'il n'y a pas de compte, grâce à à la génération d'un pdf interactif.

| Historique des ventes |             |                   |                 | ×           |
|-----------------------|-------------|-------------------|-----------------|-------------|
| 14/04/2021 🗐          | O Ticket 🔍  | Commune 🔍 Montant | Règlement       | FACT. TICK. |
| QTicket 20687         | 09:55       |                   | 19,00 € Espèce  |             |
| Nb: 1<br>Réf: 0       | Multimédias | Vidéo             | 2,50 kg 5,00 €  |             |
| Nb: 1<br>Réf: 0       | PRESTATIONS | ATELIER CREATIF   | 4,00 €          |             |
| Nb: 1<br>Réf: 0       | Culture     | Livres            | 5,00 kg 10,00 € |             |
| Ficket 20686          | 09:54       |                   | 10,00 € Espèce  |             |
| Ficket 20685          | 09:49       |                   | 0,50 € Espèce   |             |
| Ficket 20684          | 09:48       |                   | 12,00 € Carte   |             |
| Ficket 20683          | 09:48       |                   | 62,00 € Chèque  |             |
| Ficket 20682          | 09:29       | 25200 MONTBELIARD | 12,75 € Espèce  |             |

En appuyant sur **«FACT.»**, après avoir sélectionné un des articles d'une vente, une facture sous forme de **PDF interatif** se présente, vous pouvez ainsi renseigner les informations qui sont nécessaires.

| 🐨 Anercu 📄 Imorime                                                                                                    | r 💕 Pynorf                                      | W OR      | echeerber             | Annatar                                     |                                                          |                  |                     |       |
|----------------------------------------------------------------------------------------------------|-------------------------------------------------|-----------|-----------------------|---------------------------------------------|----------------------------------------------------------|------------------|---------------------|-------|
| Lorgew     Page entière     Deux pages                                                                                                    | Déplocement                                     | Selection | Mire 🔟                | Annotation                                  | Zoom O                                                   | Plein écra       | Volet<br>miniatures | Rages |
| Zoom                                                                                                    |                                                 | _         | Mode                  | _                                           | _                                                        | Aff              | ichage              | *     |
| La Fringue Halle<br>Gris Raue Insertion<br>2018 Le Notationary<br>No. 10220014<br>Insertionary<br>Methods in the<br>Advertiset Column: DAD<br>Coloter 1 fest<br>Facture 1314                                                                                                    |                                                 |           | coletoga<br>servarias | La Fr<br>Croix R<br>27110<br>Tel.:<br>SRET: | ingue Hall<br>buge Insertio<br>Le Neubou<br>25.171343000 | ng<br>an<br>Hila |                     |       |
| 12/04/2021 13:11<br>Giant :                                                                                                    | - 11                                            |           | Id                    | lentifiant Cais                             | se: BM2                                                  |                  | - 1                 |       |
|                                                                                                    |                                                 |           |                       | Caissie                                     | r : test                                                 |                  |                     |       |
|                                                                                                    |                                                 |           |                       | F                                           | acture 1                                                 | 314              |                     |       |
| Net.         Podu/t         PJ         PB         A           PMI         4,50 ć         1,00         1,00         1,00         1,00         1,00         1,00         1,00         1,00         1,00         1,00         1,00         1,00         1,00         1,00         1,00         1,00         1,00         1,00         1,00         1,00         1,00         1,00         1,00         1,00         1,00         1,00         1,00         1,00         1,00         1,00         1,00         1,00         1,00         1,00         1,00         1,00         1,00         1,00         1,00         1,00         1,00         1,00         1,00         1,00         1,00         1,00         1,00         1,00         1,00         1,00         1,00         1,00         1,00         1,00         1,00         1,00         1,00         1,00         1,00         1,00         1,00         1,00         1,00         1,00         1,00         1,00         1,00         1,00         1,00         1,00         1,00         1,00         1,00         1,00         1,00         1,00         1,00         1,00         1,00         1,00         1,00         1,00         1,00         1,00         1,00 </td <td>Anvant<br/>4,58 C<br/>4,08 C<br/>6,08 C<br/>14,58 C</td> <td></td> <td>Client</td> <td>1</td> <td></td> <td></td> <td></td> <td></td> | Anvant<br>4,58 C<br>4,08 C<br>6,08 C<br>14,58 C |           | Client                | 1                                           |                                                          |                  |                     |       |
| Montant total 14<br>Palement en espèce 15.00 4                                                                                                    | ,50 €                                           |           |                       |                                             |                                                          |                  |                     |       |
| Rendu 0,50 ¢                                                                                                    |                                                 |           | Réf.                  | Produit<br>PAM                              | PU<br>4,50 €                                             | Nb Mc            | ntant<br>4,50 €     |       |
|                                                                                                    |                                                 |           |                       | TEXTILES                                    | 4,00 €                                                   | 1,00             | 4,00 €              |       |
| TVA nen applicable, Art. 201-75 de<br>général des Impôts                                                                                                    | code                                            |           |                       | JOUETS                                      | 6,00 €                                                   | 1,00<br>3,00     | 6,00 €<br>14,50 €   |       |
| Merci pour votre visite                                                                                                    |                                                 |           |                       |                                             | L                                                        |                  |                     |       |
|                                                                                                    |                                                 |           |                       |                                             |                                                          |                  | _                   |       |

### 12. Effectuer un « Ajout/Retrait » d'espèces

En cas de fond de caisse insuffisant ou en cas de quantité d'espèces trop importantes dans votre caisse, des **ajouts** ou des **retraits** d'espèces peuvent être enregistrés dans le logiciel.

<u>A noter</u>: ces opérations seront visibles sur votre ticket de bilan de caisse et dans le tableau de bord d'analyse des caisses via le GDR principal.

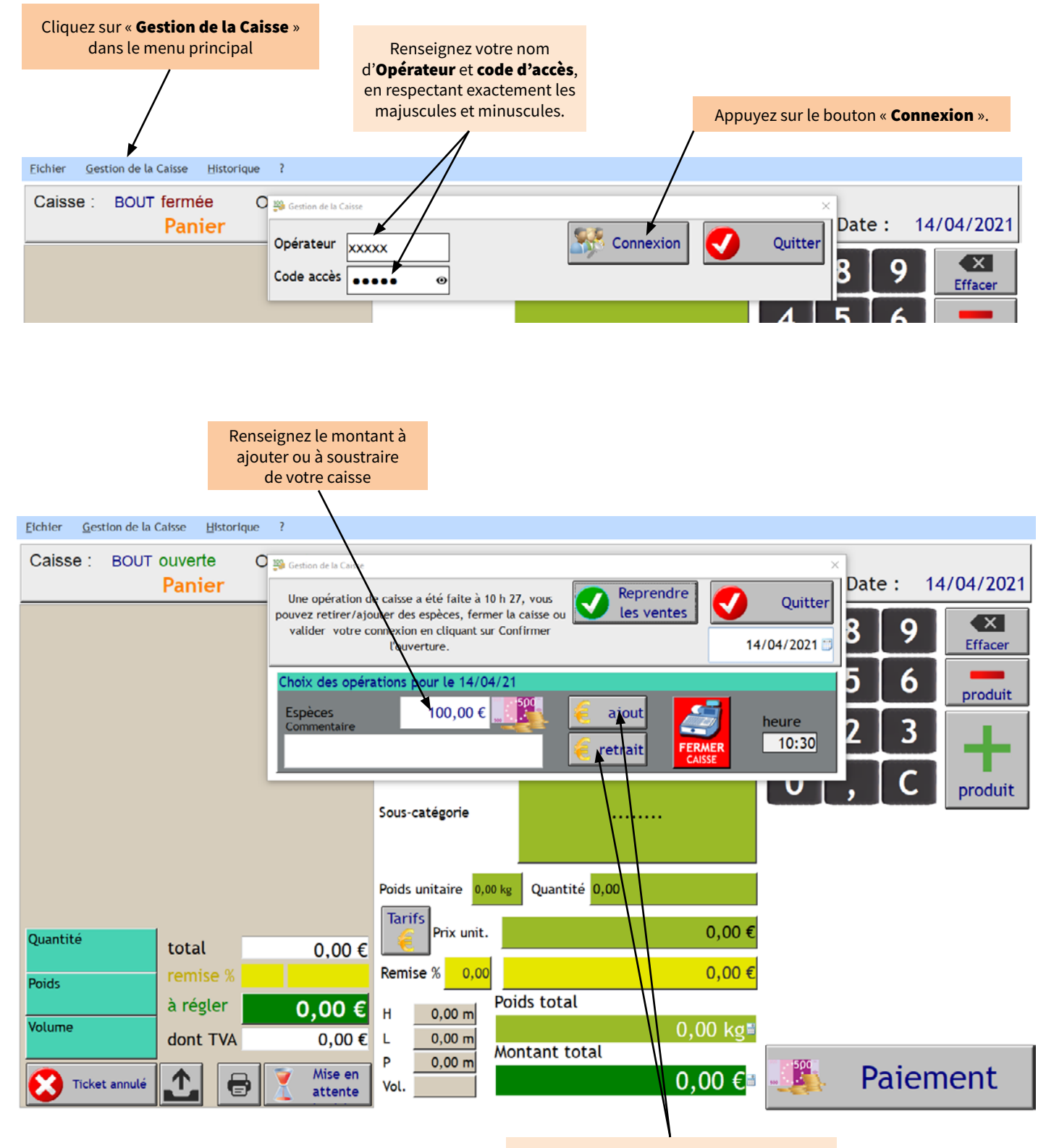

Cliquez sur le bouton « **ajout** » ou « **retrait** » en fonction de votre choix

### 13. Consulter l'historique des ventes

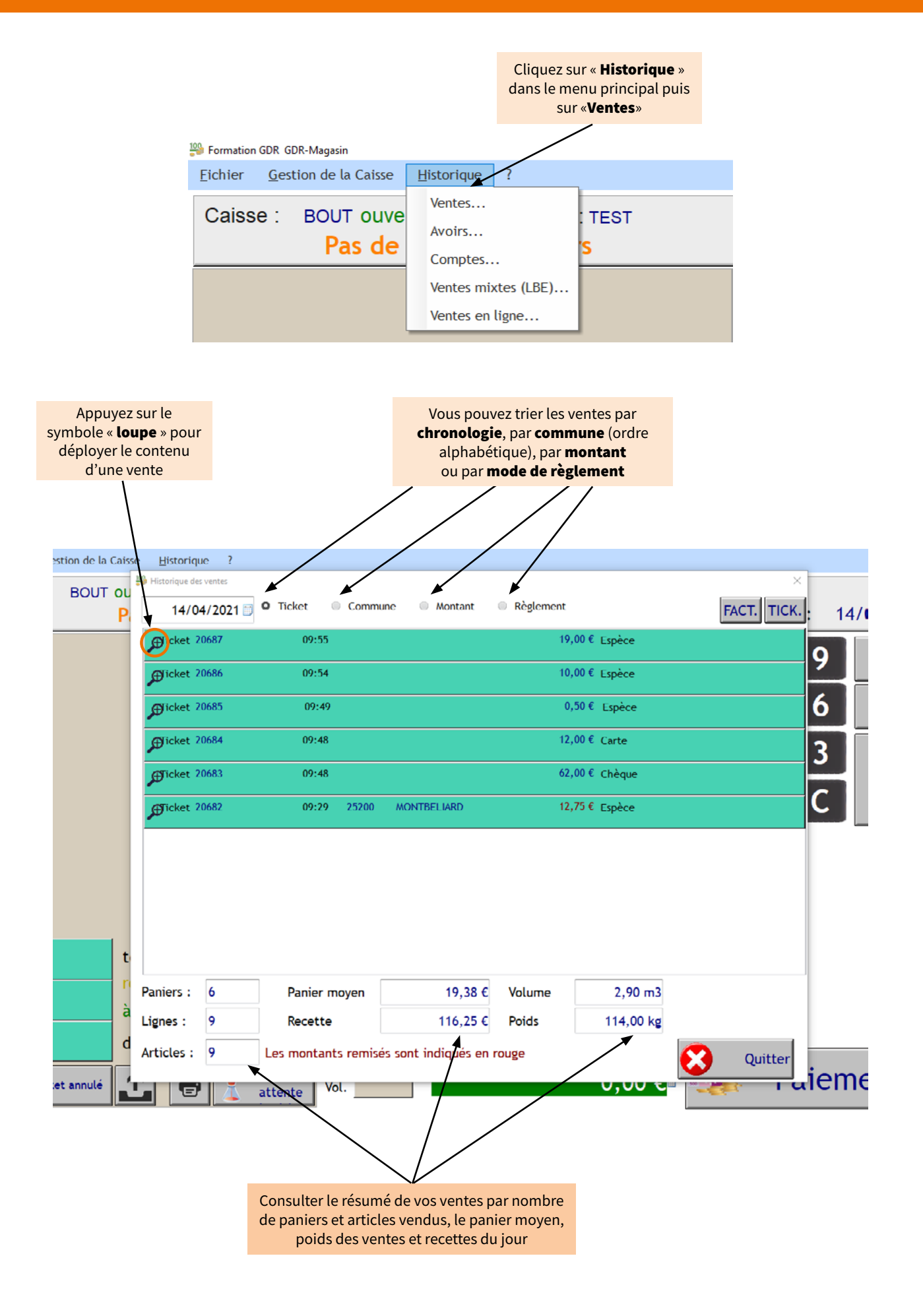

### 14. Consulter l'historique des avoirs

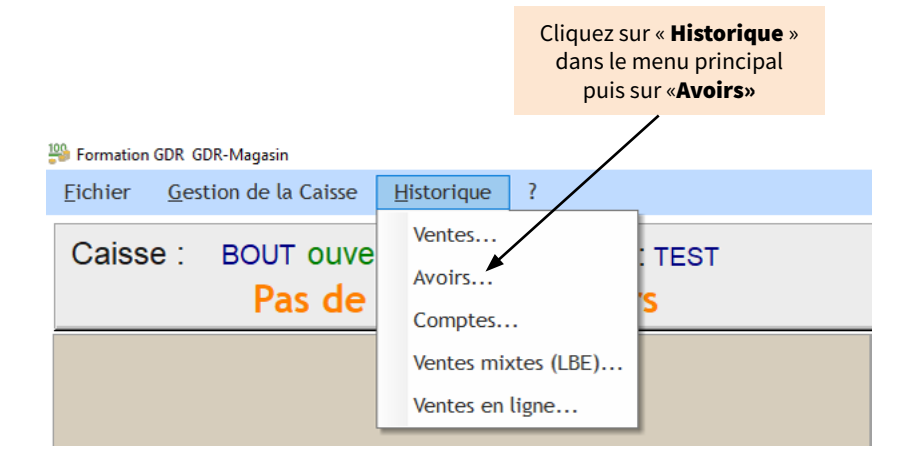

Cette fenêtre apparait alors :

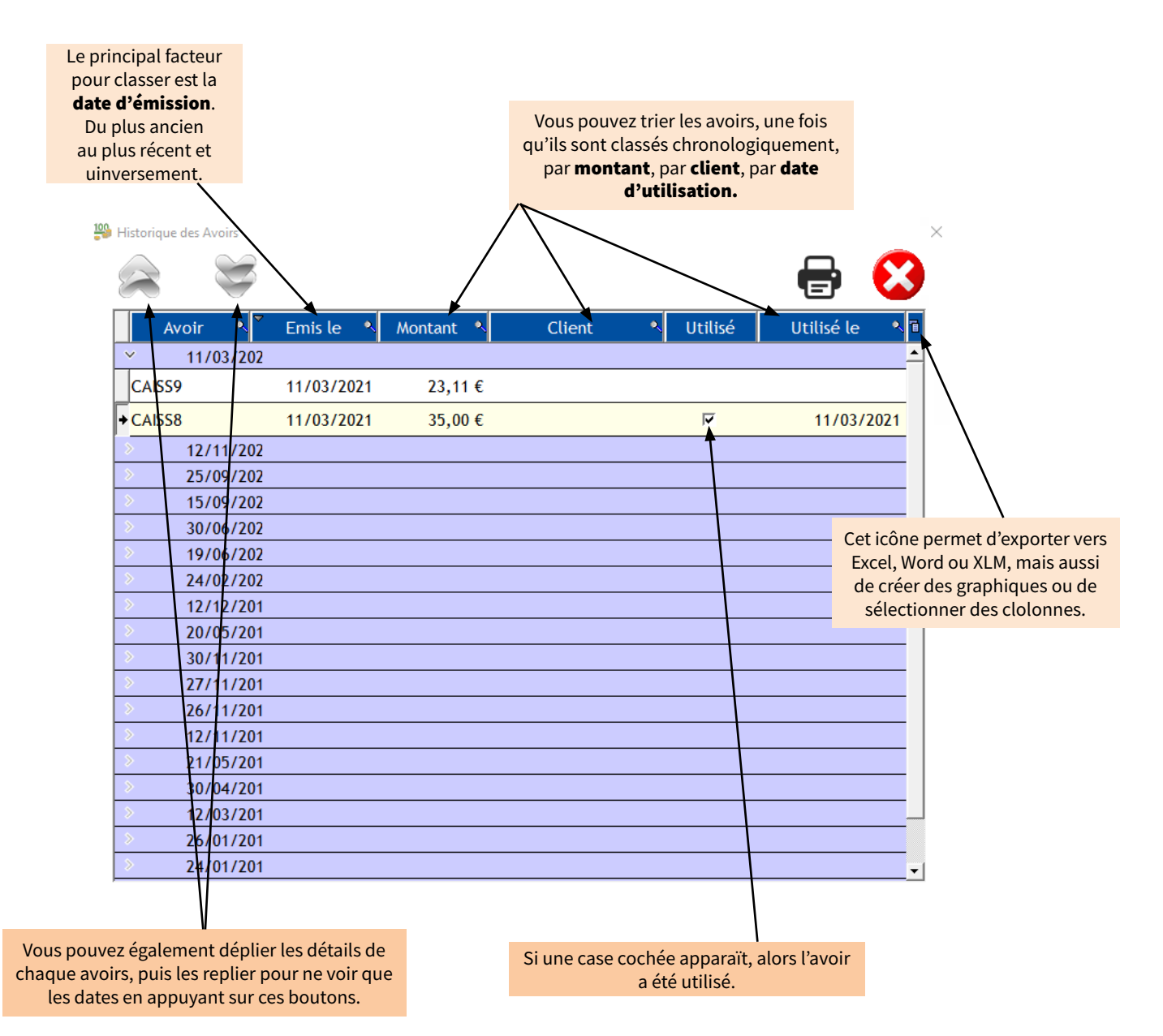

CAP3C SCOP | ©Logiciel GDR

## 15. Consulter l'historique des comptes

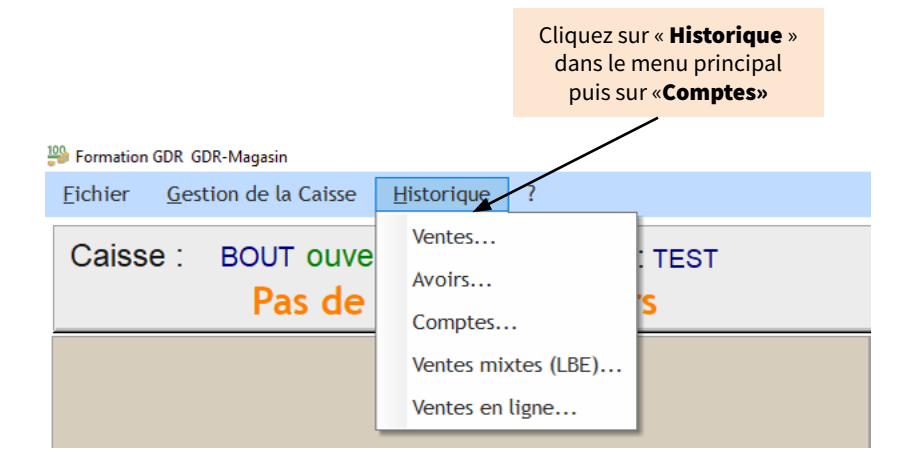

Cette fenêtre apparait alors :

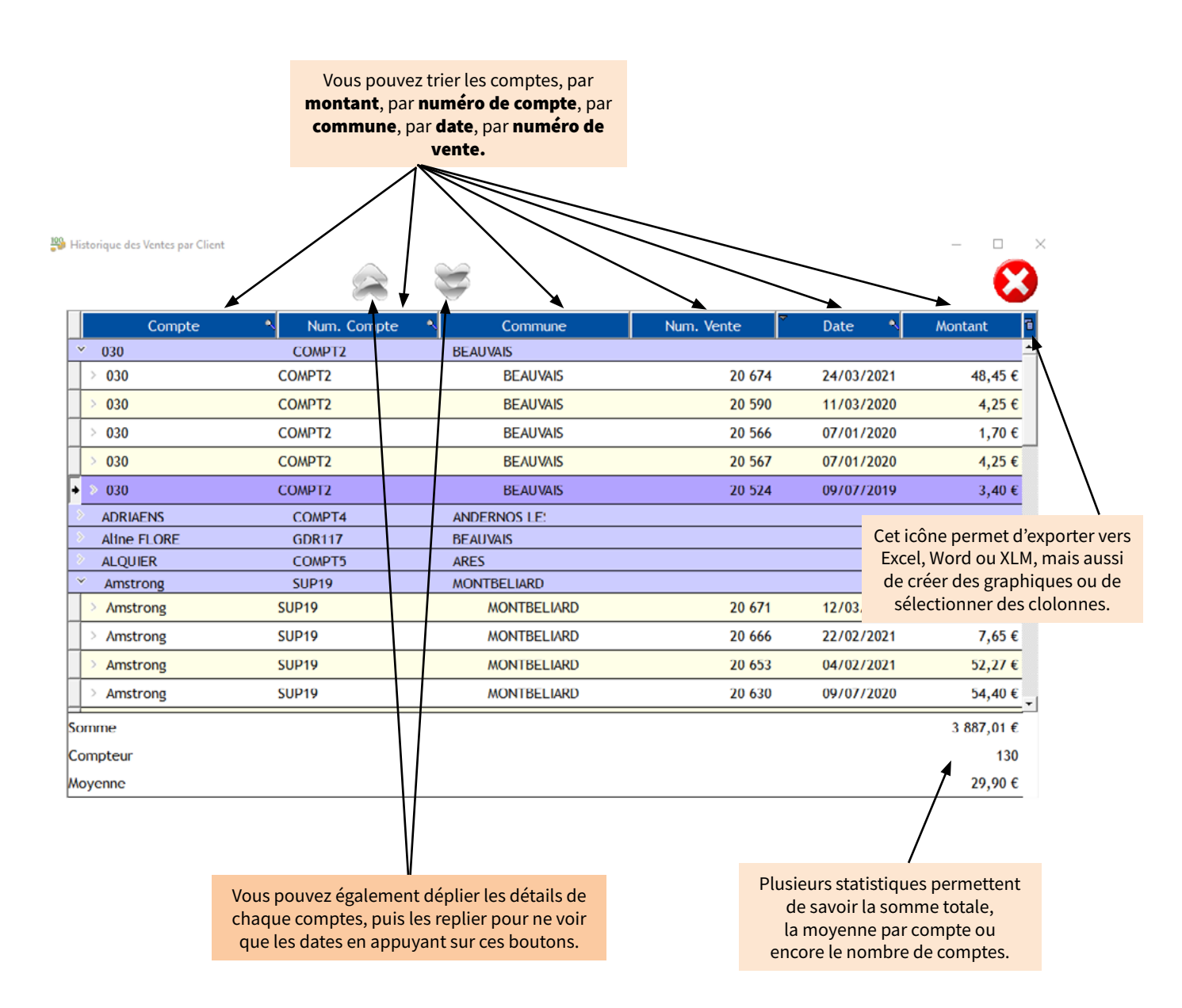

### 16. Fermer une caisse / Editer le bilan

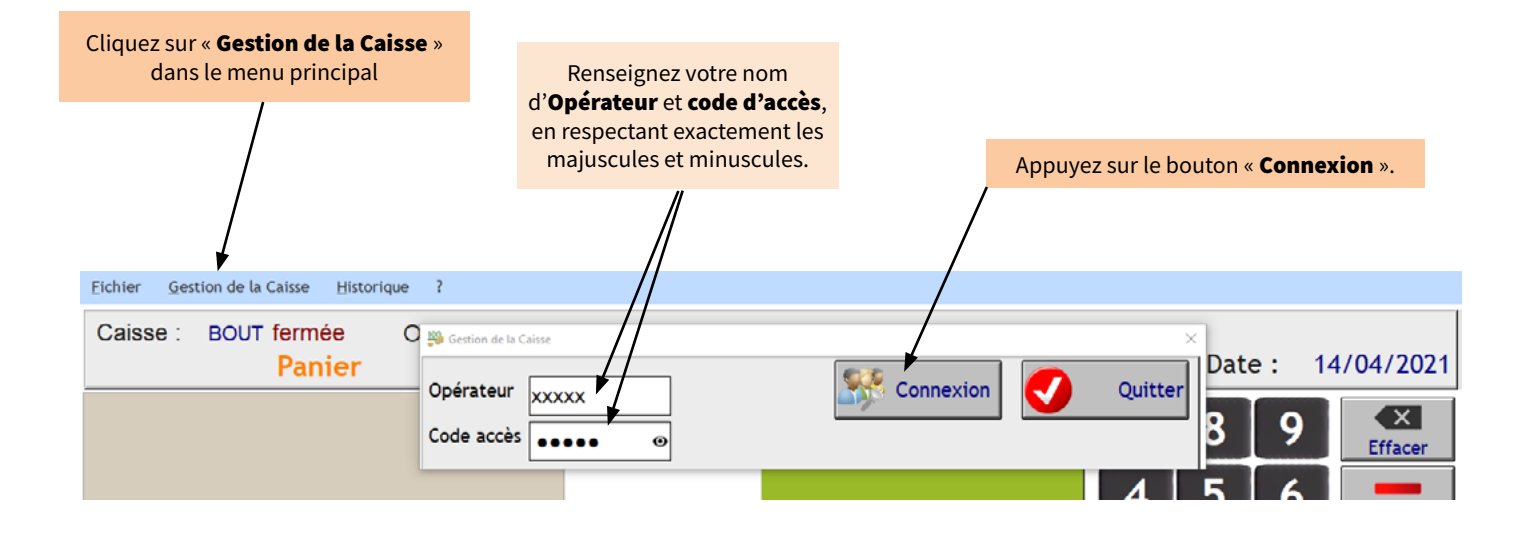

Une fenêtre s'ouvre, cliquez sur le bouton :

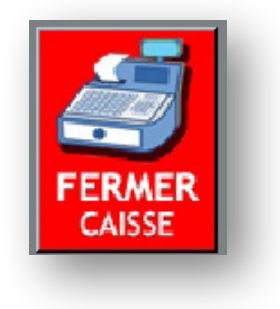

Une autre fenêtre s'ouvre, choisissez « Oui » :

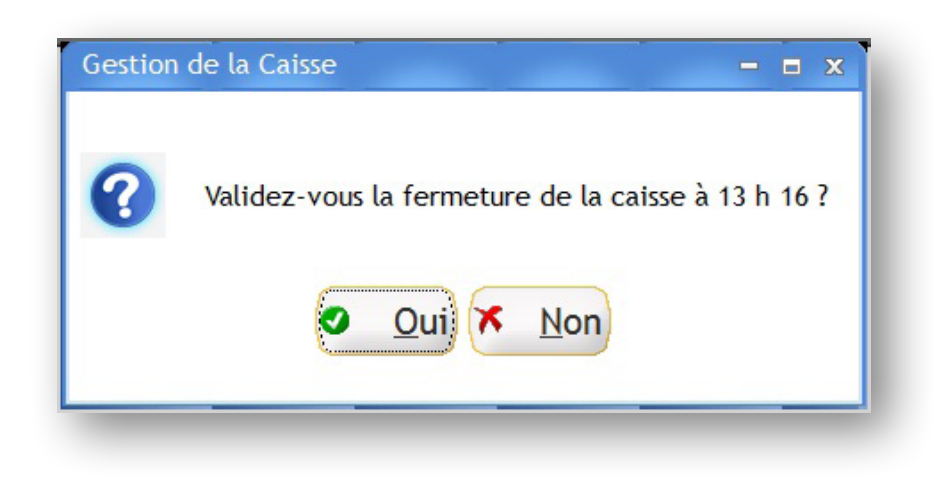

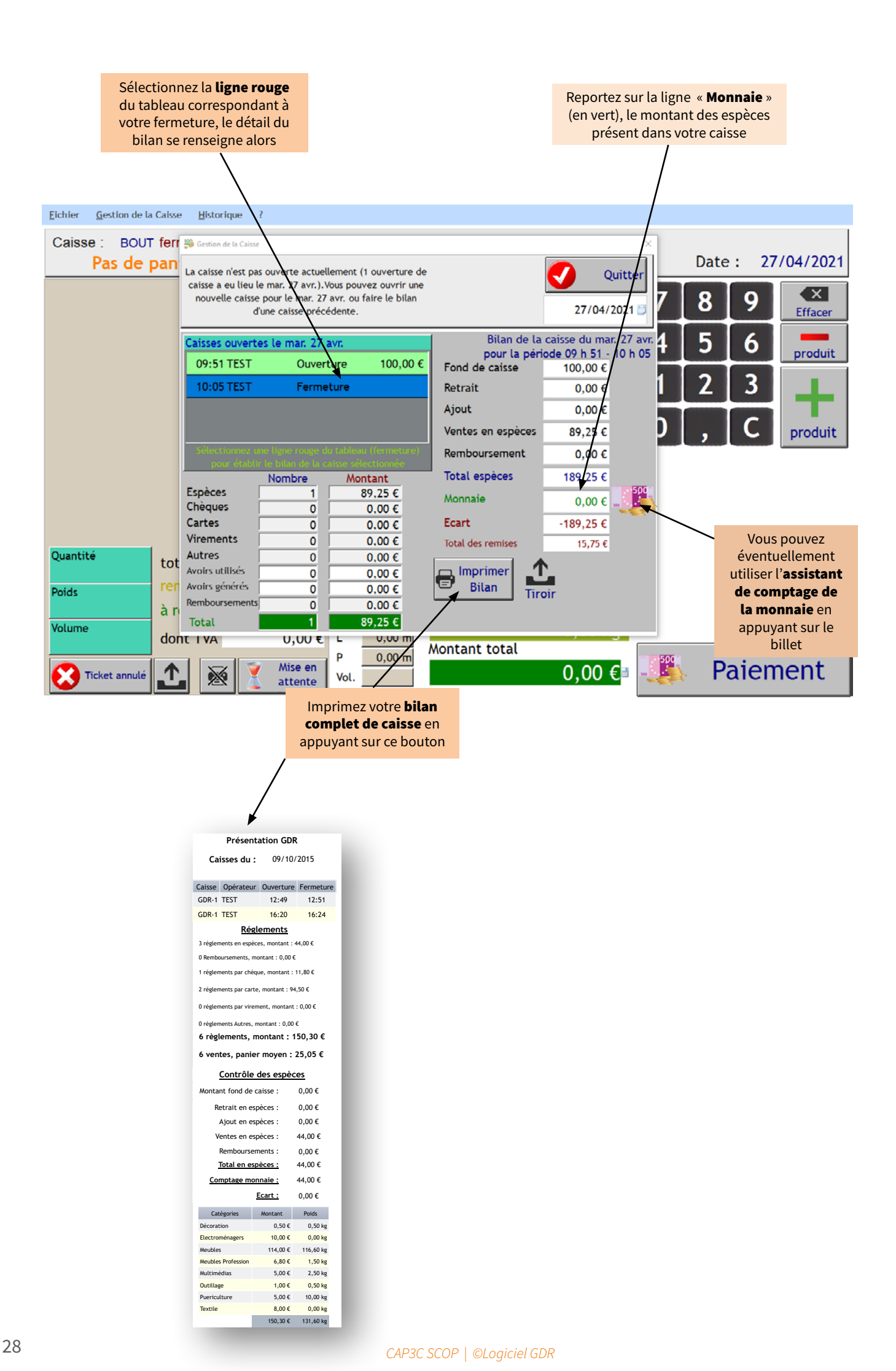

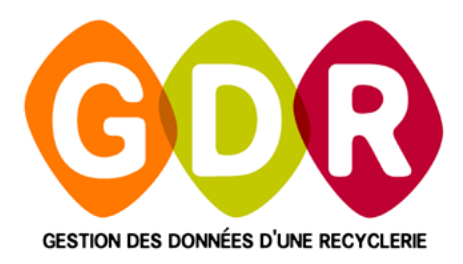

### ASSISTANCE TÉLÉPHONIQUE

du lundi au vendredi 9h-13h | 14h-17h au

#### 03 44 08 91 10

Par mail à

#### support@gdr.coop

INFOS, VIDÉOS, TUTOS, ÉCHANGES SUR

# www.gdr.coop

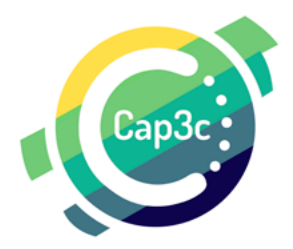

CAP3C SCOP – Cabinet Coopératif de Conseil– 55 boulevard Saint-André 60 000 BEAUVAIS Tél. : 03 44 08 91 10 - Courriel : contact@cap3c.net – www.cap3c.net